# ALT-25データ管理ソフト

V 3

## 取扱説明書

## 高千穂産業株式会社

2021. 5 (514-081 )

## 安全に関するご注意

- ○ご使用の前に、この「安全に関するご注意」と取扱説明書をよくお読みの上、製品を 安全に正しくお使い下さい。
- ○安全上の注意事項を下記の様な表示で記載しております。表示の内容をよく理解して から本文をお読み下さい。

○お読みになった後は、いつでも見られるところに必ず保管して下さい。

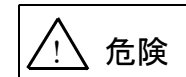

取扱いを誤った場合に、使用者が死亡または重傷を負う危険が切迫して 生じることが想定される場合。

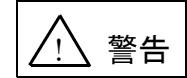

取扱いを誤った場合に、使用者が死亡または重傷を負う可能性が想定される場合。 軽傷または物的損害が発生する頻度が高い場合。

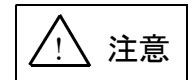

取扱いを誤った場合に、使用者が重傷を負う可能性は少ないが、傷害を 負う危険が想定される場合、ならびに物的損害のみの発生が想定される 場合。

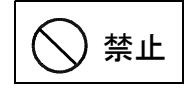

してはならないことを示します。

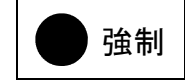

しなければならないことを示します。

## 目 次

| 1. | はじめに ・・・・・・・                                                                                                    | • | • | • | • | • | • | ••• | • | • | • | • | • | • | • | • | • | • | • | • | 1   |
|----|----------------------------------------------------------------------------------------------------|---|---|---|---|---|---|-----|---|---|---|---|---|---|---|---|---|---|---|---|-----|
| 2. | ソフトのインストール方法 ・                                                                                                    | • | • | • | • | • | • | ••• | • | • | • | • | • | • | • | • | • | • | • | • | 1   |
| 3. | ソフトの削除方法 ・・・・・                                                                                                    | • | • | • | • | • | • | ••• | • | • | • | • | • | • | • | • | • | • | • | • | 2   |
| 4. | ALT-25とのデータ転送・                                                                                                    | • | • | • | • | • | • | ••• | • | • | • | • | • | • | • | • | • | • | • | • | 3   |
| 5. | ソフトの起動方法 ・・・・・                                                                                                    | • | • | • | • | • | • | ••• | • | • | • | • | • | • | • | • | • | • | • | • | 4   |
| 6. | スポットデータ読込み ・・・<br>6-1. USBメモリから読込み<br>6-2. 保存ファイル読込み<br>6-3. スポットデータの編集<br>6-4. データ表示<br>6-5. 印刷<br>6-6. メニューに戻る<br>6-7. 全データ消去<br>6-8. ファイルに保存                                                                    | • | • | • | • | • | • |     |   | • | • | • | • |   | • | • | • | • | • | • | 6   |
| 7. | <ul> <li>OPTOSデータ転送 ・・・</li> <li>7-1.0PT0Sファイル読込み</li> <li>7-2.保存ファイル読込み</li> <li>7-3.メニューに戻る</li> <li>7-4.選択削除</li> <li>7-5.転送データ全削除</li> <li>7-6.USBメモリに転送</li> <li>7-7.0PT0Sデータ編集</li> <li>7-8.データ表示</li> </ul> |   | • |   |   |   |   |     |   |   | • |   |   |   | • |   | • | • | • |   | 16  |
| 8. | OPTOSデータ読込み ・・<br>8-1. USBメモリから読込み<br>8-2. 保存ファイル読込み<br>8-3. 読込みデータの編集<br>8-4. データ表示<br>8-5. 印刷<br>8-6. メニューに戻る<br>8-7. 全データ消去<br>8-8. すべてファイルに保存                                                                  | • |   |   |   |   |   |     | • | • |   | • |   |   |   |   | • |   |   |   | 2 5 |

| 日 | ₩  |
|---|----|
| н | シン |

| 9.  | ユーザー・ログ管理・・・・・・・・・・・・・・・・・・・・・・・・・・・・・・・・・・・ | 33  |
|-----|----------------------------------------------|-----|
| 10. | 保存データ変換・・・・・・・・・・・・・・・・・・・・・・・・・・・・・・・・・・・・  | 37  |
| 11. | 転送データ変換・・・・・・・・・・・・・・・・・・・・・・・・・・・・・・・・・・・・  | 4 0 |
| 12. | 終 了 ・・・・・・・・・・・・・・・・・・・・・・・・・・・・・・・・・・・      | 43  |

## 1. はじめに

本ソフトは、当社の自動メタル回線試験システム(ALT-25)のデータ管理 機能として、線管データ(OPTOSデータ)の転送、回線の試験結果の読込み、試験 成績表の出力と保存が可能です。

また、セキュリティ管理機能としてALT-25のユーザー・パスワードの作成や 使用記録(ログデータ)の読込み・保存が可能です。

#### ◎特長・仕様

- ・線管データとしてOPTOSデータファイル (Excelファイル) を読込める
- 一度に100ユニット(10,000回線分)まで転送可能
- ALT-25とのデータ転送にはUSBメモリを使用する
- ・試験結果は、試験成績表としてExcelに出力し、印刷、保存可能
- ・スポット試験の結果は、1,000回線分のデータから抽出し試験成績表を作成可能
- ・ユーザー、パスワードは100件まで作成、転送可能
- ・ALT-25のログイン記録を読込み、表示、保存可能
- ・ALT-23の保存データは変換し、ALT-25で使用可能
- ・ALT-24で保存したデータをATL-25に転送できる形に変換可能
- ・ALT-25で保存したデータをATL-24に転送できる形に変換可能
- ・試験回線の状態(不良の理由等)を示す現地データの入力、保存、印刷が可能

#### ◎動作環境

- ・対応OS : Windows 10 (32, 64bit) ※日本語版のみ対応
- ・必要ソフト : Microsoft Excel 2013以降
- ・外部記憶装置:USBメモリ ※データ転送に使用
- ・ファイル形式: Excel (.xls/.xlsx/.csv)、保存ファイル (.csxs/.csys)
- ・その他 : CD-ROMドライブ (インストール時)
- 2. ソフトのインストール方法

#### ※本ソフトはALT-25専用です。他の製品では使用できません。

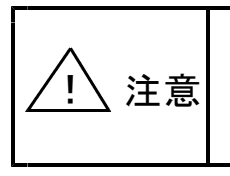

旧バージョンのALT-25データ管理ソフトがインストール してある場合は、旧バージョンのソフトを削除してください。 異なるバージョンのソフトを混在させた場合、正常に動作しない 可能性があります。

- 1)パソコンを起動します。OSの管理者権限でのログオンが必要です。
- 2)「ALT-25 データ管理ソフト システムディスク」をCDドライブに入れます。
- 3)パソコンを操作し、エクスプローラーでCDドライブを開いて内容を表示します。
- ○Windows10の場合のCDドライブの開き方 ①デスクトップ画面より、エクスプローラーを開きます。 ②「CDドライブ」または「DVD RWドライブ」をダブルクリックします。

- 4) フォルダ内の「SETUP. EXE」をダブルクリックします。
- 5) インストールソフトの起動後、必要に応じて入力または変更を行ってください。
   ①ようこそ・・・ 内容を確認し「次へ」をクリックします。
   ②インストール・・ インストールの設定内容を確認し「インストール」を クリックします。
- 6)インストールの完了が表示されたら、「完了」をクリックしてください。 以上でインストールは終了です。ディスクは、大切に保管しておいてください。
- 3. ソフトの削除方法
  - ⊖Windows10

①デスクトップ画面左下のスタートボタンにマウスカーソルを合わせ、マウスを 右クリックして、一覧から「アプリと機能」をクリックします。

②表示されているソフトウェアの一覧から「ALT-25 データ管理ソフトVx.xx」
 を選択し、「アンインストール」をクリックします。
 (Vx.xxはインストールしたソフトのバージョンが表示されます)

以降は、画面に表示される内容に従って削除を進めてください。

## 4. ALT-25とのデータ転送

パソコンとALT-25間でのデータ転送は、USBメモリにデータを書込み、 または読込むことで行います。(USBメモリは付属しません) 転送の際にデータが損失しないよう、USBメモリの取扱説明書に従って、よく 注意して操作してください。

USBメモリに書き込まれるデータは、秘密保護のため暗号化されています。

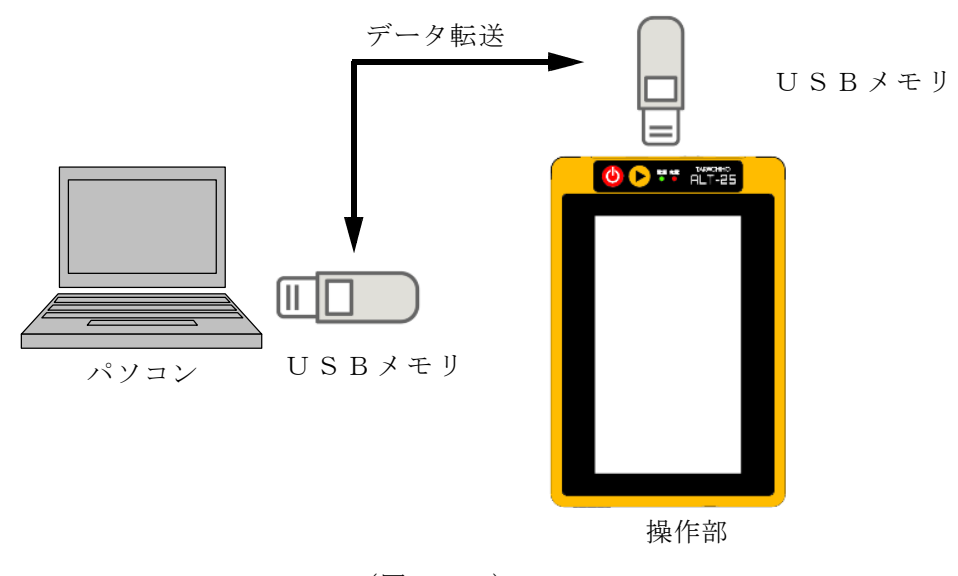

 $(\boxtimes 4 - 1)$ 

5. ソフトの起動方法

インストールしたソフトを起動する方法について以下に説明します。 ※以降、説明はWindows10の操作手順の例、表示画面になります。

スタートメニューから、「ALT-25データ管理ソフト」をクリックして ください。

(図5-1)

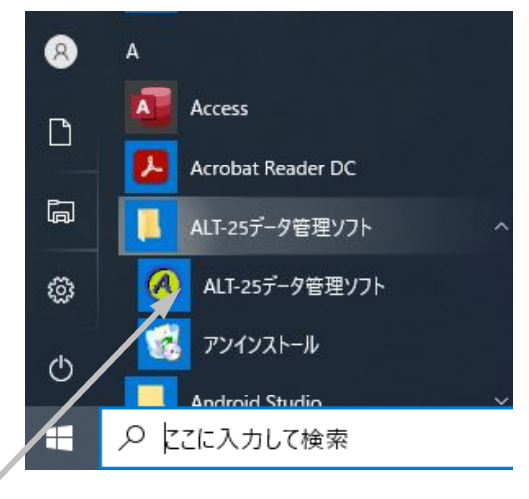

(図 5-1)

ALT-25データ管理ソフト

以上の操作により、メインメニューが表示されます。(図5-2)

| ALT-25 テータ管理ソフト   | - 🗆 X                                           |
|-------------------|-------------------------------------------------|
| ALTー25<br>(自動メタル回 | <b>データ管理ソフト</b> Ver <b>1.0</b><br>線試験システム)      |
| スポットデータ読込み        | スポットデータを読込んで、試験成績表の<br>印刷、またはデータをパソコンに保存する      |
| OPTOSデータ転送        | OPTOSデータ・保存データを読込んで、転送<br>ファイルをUSBメモリに書き込む      |
| OPTOSデータ読込み       | OPTOSデータを読込んで、試験成績表の<br>印刷、またはデータをパソコンに保存する     |
| ユーザー・ログ管理         | ユーザー・パスワードを作成、ログデータを<br>保存する                    |
| 保存データ変換           | ALT-23データ管理ソフトの保存データを<br>ALT-25のデータに変換して、転送する   |
| 転送データ変換           | ALT-24 - ALT-25間でデータ転送できるよう<br>USBメモリ内のデータを変換する |
| 終了                | データ管理ソフトを終了する                                   |

#### $(\boxtimes 5 - 2)$

### メインメニューの各ボタンの機能

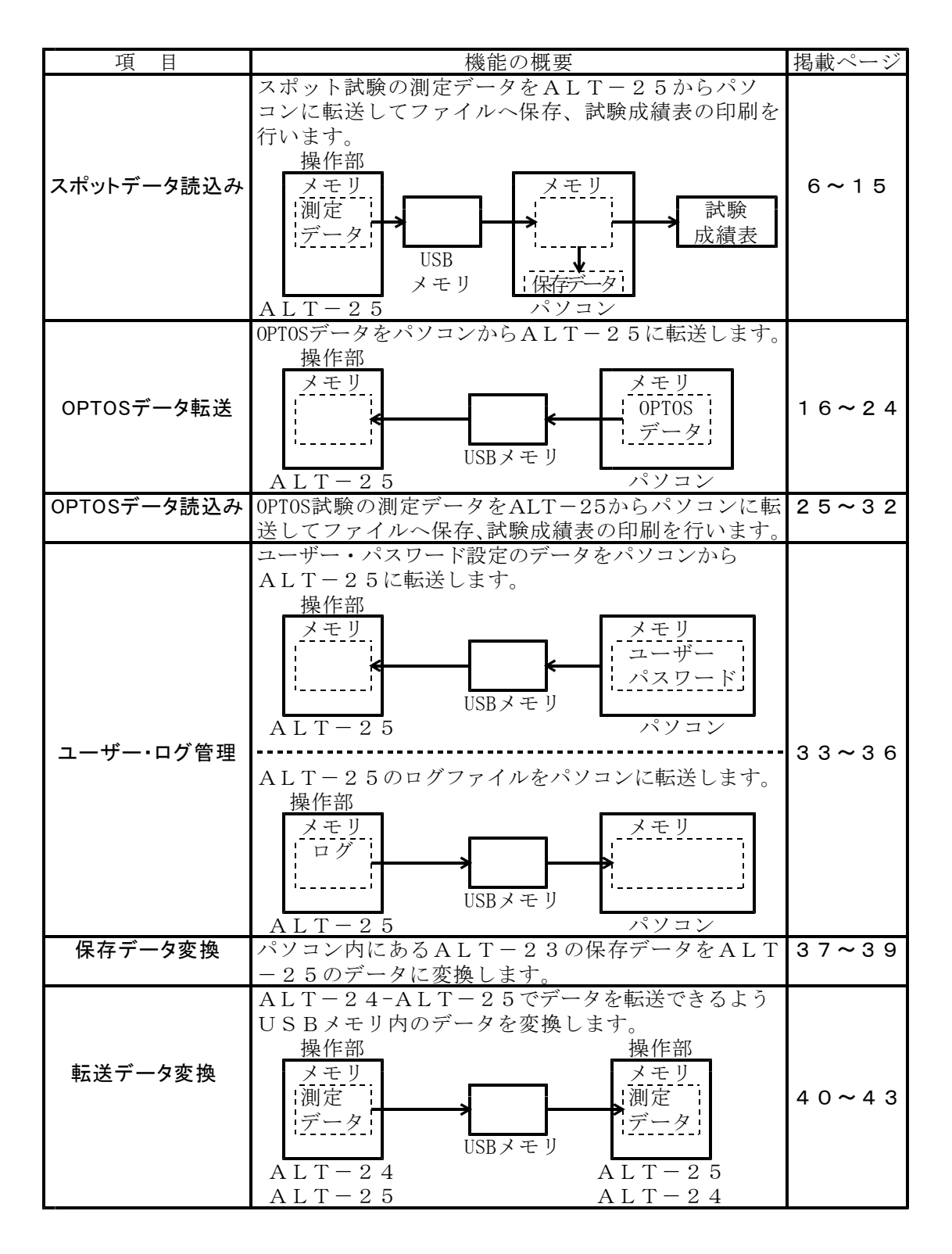

## 6. スポットデータ読込み

メインメニューの「スポットデータ読込み」を選択するとスポットデータ読込みの 画面が表示されます。(図6-1)

ALT-25のスポット試験の測定データをUSBメモリに転送しておき、この画面でパソコンに読込みます。

読込んだデータはファイルに保存したり、試験成績表を作成してプリンタで印刷を 行います。

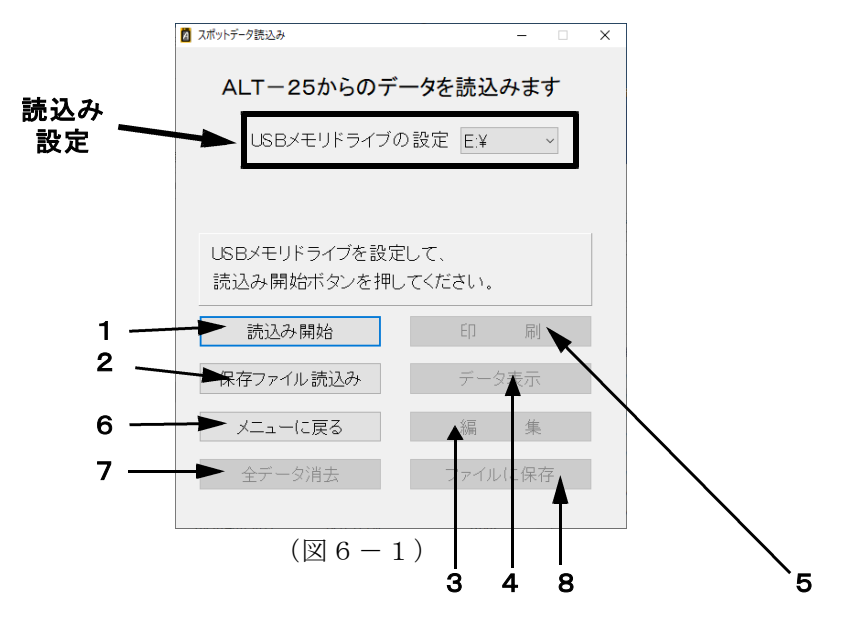

6-1. USBメモリから読込み

※スポット試験の測定データを転送したUSBメモリをパソコンに接続してから 実施してください。

1) 読込み設定

「USBメモリドライブの設定」で、USBメモリの接続されているドライブを 選択してください。(図6-2)

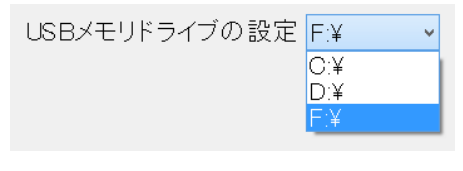

 $(\boxtimes 6 - 2)$ 

2) 読込み

「読込み開始」をクリックすると、USBメモリにあるスポット試験の測定 データの読込みを行います。

6-2.保存ファイル読込み

ALT-25データ管理ソフトで保存したスポットデータを読込みます。 「保存ファイルを読込み」をクリックすると、ファイル選択画面になりますので、 保存したファイル(\*.csvs)を選択し「開く」をクリックしてください。

6-3. スポットデータの編集

「編集」をクリックすると、「スポットデータ編集」に移動します。 ここでは、読込んだスポットデータのユニット番号、線番等を編集することが できます。

※測定結果は、編集することができません。

枠の右端のスクロールバー等で変更したい番号までカーソルを移動し、変更する 項目をクリックして、入力してください。

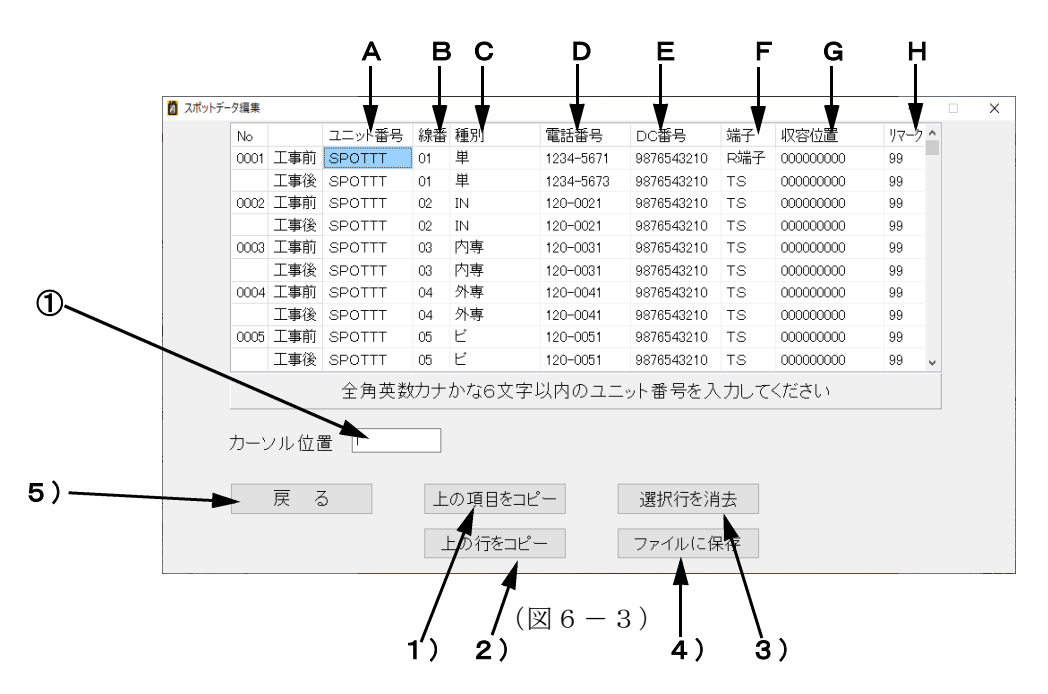

6-3-1. 項目の内容

- A. ユニット番号(全角英数・カナ・かな6文字以内) 読込んだユニット番号を表示します。
- B.線 番(2桁数字)
   読込んだ線番を表示します。

- C.種別(6文字以内)回線の種別を表示します。
- D. 電話番号(5桁~10桁数字)
   読込んだ電話番号が表示されます。
- E. DC番号(5桁~10桁数字)
   読込んだDC番号が表示されます。
- F.端 子
   端子の種類を設定します。スペースキーを押すと、「TS」と「R端子」が交互に切替ります。初期値は「TS」(試験弾器)です。
   ※スペースは半角入力にしておく必要があります。
- G. 収容位置(半角9桁数字)
- H. リマーク(半角2数字) 収容位置とリマークの情報は、必要によりそれぞれ入力します。 初期値は収容位置、リマークともにすべて「0」です。

6-3-2. 表示

- カーソル位置 編集している際のカーソル位置を表示します。
- 6-3-3. 機能·動作
  - 上の項目をコピー カーソルの上にあるデータが、カーソル位置にコピーされます。
  - 2)上の行をコピー カーソルの上にある行のデータが、カーソル位置のある行にコピーされます。
  - 3) 選択行を消去 カーソルのある行のデータが全項目削除されます。 削除後は初期値として、端子に「TS」、収容位置、リマークに「0」が内部で 設定されます。
  - 4)ファイルに保存

編集したデータを保存ファイルとして保存することができます。 「ファイルに保存」をクリックすると、「名前を付けて保存」のウィンドウが 表示されますので、ファイルを保存する場所、ファイル名を設定して保存します。

ファイル名は標準で、保存する時刻を元にして、

### 年2桁+月2桁+日2桁+時2桁+分2桁+「\_SPOT. csy」

と設定されます。

5) 戻る

「戻る」をクリックすると、確認画面が表示されます。(図6-4)

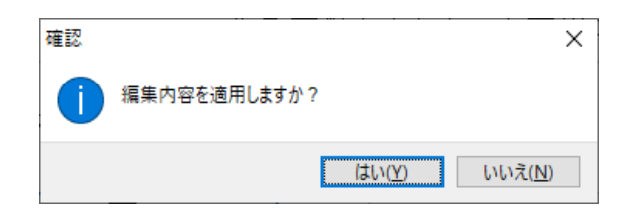

 $(\boxtimes 6 - 4)$ 

「はい」をクリック : 編集したスポットデータの変更内容を適用して、 「スポットデータ読込み」に戻ります。

「いいえ」をクリック:編集したスポットデータの変更内容を破棄して、 「スポットデータ読込み」に戻ります。 (データは編集前のものに戻ります)

6-4. データ表示

「データ表示」をクリックすると、読込んだスポット試験の測定データが表示 されます。(図6-5)

| No   | 前後  | ユニット番号 | 線番 | 種別     | 電話番号      | DC番号       | 端子   | 収容位置      | リマーク | 測定日        | ユーザー名    | ジャンパ | トーキー結果 | 着信 |   |
|------|-----|--------|----|--------|-----------|------------|------|-----------|------|------------|----------|------|--------|----|---|
|      |     |        |    |        | (ID)      |            |      |           |      |            |          |      |        |    | Ï |
| 0001 | 工事前 | SPOTT  | 01 | 単      | 1234-5671 | 9876543210 | Ri端子 | 000000000 | 99   | 2015/01/01 | 12345678 | 0    |        |    | Î |
|      | 工事後 | SPOTT  | 01 | 単      | 1234-5673 | 9876543210 | TS   | 000000000 | 99   | 2015/01/01 | 12345678 |      |        |    |   |
| 0002 | 工事前 | SPOTT  | 02 | IN     | 120-0021  | 9876548210 | тз   | 000000000 | 99   | 2015/01/01 | 12845678 |      |        |    |   |
|      | 工事後 | SPOTT  | 02 | IN     | 120-0021  | 9876543210 | TS   | 000000000 | 99   | 2015/01/01 | 12345678 |      |        |    |   |
| 0008 | 工事前 | SPOTT  | 80 | 内専     | 120-0081  | 9876548210 | тв   | 000000000 | 99   | 2016/01/01 | 12845678 |      |        |    |   |
|      | 工事後 | SPOTT  | 03 | 内専     | 120-0031  | 9876543210 | TS   | 000000000 | 99   | 2015/01/01 | 12345678 |      |        |    |   |
| 0004 | 工事前 | SPOTT  | 04 | 外専     | 120-0041  | 9876543210 | TS   | 000000000 | 99   | 2015/01/01 | 12345678 |      |        |    |   |
|      | 工事後 | SPOTT  | 04 | 外専     | 120-0041  | 9876543210 | TS   | 000000000 | 99   | 2015/01/01 | 12345678 |      |        |    |   |
| 0005 | 丁事前 | SPOTT  | 05 | ٢      | 120-0051  | 9876543210 | TS   | 000000000 | 99   | 2015/01/01 | 12345678 |      |        | ×  |   |
|      | 工事後 | SPOTT  | 05 | Ľ      | 120-0051  | 9876543210 | TS   | 000000000 | 99   | 2015/01/01 | 12345678 |      |        | 0  |   |
| 0006 | 工事前 | SPOTT  | 06 | 公      | 120-0061  | 9876543210 | TS   | 000000000 | 99   | 2015/01/01 | 12345678 |      |        |    |   |
|      | 工事後 | SPOTT  | 06 | 公<br>公 | 120-0061  | 9876543210 | TS   | 000000000 | 99   | 2015/01/01 | 12345678 |      |        |    |   |
| 0007 | 工事前 | SPOTT  | 07 | 特公     | 120-0071  | 9876543210 | TS   | 00000000  | 99   | 2015/01/01 | 12345678 |      |        |    |   |
| ٢    |     |        |    |        |           |            |      |           |      |            |          |      |        | 3  | > |
|      |     |        |    |        |           | _          |      |           |      |            |          |      |        |    |   |
|      |     |        |    |        | 雇ろ        |            |      | Excelí    | こ表示  | <b>T</b>   |          |      |        |    |   |

 $(\boxtimes 6 - 5)$ 

「戻る」:前の画面に戻ります。

「Excelに表示」: Excelを起動して、画面に表示されたデータを自動的に Excelに表示します。(図6-6) データ量が多いため、表示されるまで時間がかかる場合が あります。

| 771  | il.  | 赤-ム    | 挿入 パー:       | シレイア           | か 数式               | データ 校開  | 表示   | 舌用しよう1 エクセ | 9k      |        |                   |                   |     | ۵ 🕜 ۱  | - 1 B |
|------|------|--------|--------------|----------------|--------------------|---------|------|------------|---------|--------|-------------------|-------------------|-----|--------|-------|
| r    | ×    | MS F   | 35-99        | +              | 11 · A' A'         | = = = * |      | 文字列        | •       | 10日 日本 | 意式 -              | \$⊷神入。<br>18 mile | Σ-  | 27     | A     |
| NGR  | 10 3 | B /    | <u>u</u> • 😐 | -   31         | · <u>A</u> ·   ž · |         | 作 国・ | . w .      | 24 -23  | 夏 セルのス | して盛み返走。*<br>5イル * | 21 前4 ·           | 2.  | 並べ替えと  | 検索と   |
| No.7 | 18-1 | 14     | 28           | 2h             | 10                 | 記憶      | 16   | 2248       | 14      | 2      | 5-04              | 25                |     | 過度     |       |
|      | F    | 42     | <b>+</b> (n  | f <sub>s</sub> |                    |         |      |            |         |        |                   |                   |     |        |       |
|      | A    | В      | 0            | D              | F                  | F       | G    | н          | I       |        | K                 |                   |     | м      |       |
| 1    | ALT- | 24(自)  | レタル回線        | 試験シ            | ステム) 試験対           |         |      |            |         |        |                   |                   | _   |        |       |
| 2    | No   | 前设     | 2二小番号        | 頭掛             | 種別                 | 電防器号    | DC借号 | 端子         | 収容位(    | E 97   | -ク 測定し            | 3 2-1             | 1-名 | ションル   | 1-4   |
| 3    |      |        |              |                |                    |         |      |            |         |        |                   |                   |     |        |       |
| 4    | 1    | 工事前    | TEST         | 01             | 萆                  | 1-1234  |      | TS         | 0000000 | 00 0   | 2013/09           | /11 0             | D   | 0      |       |
| 5    |      | 工事後    |              | 01             | 萆                  | 1-1234  |      | TS         | 0000000 | 00 0   | )                 |                   |     |        |       |
| 6    | 2    | 工事前    | TEST         | 02             | 単                  | 1-1234  |      | TS         | 0000000 | 00 00  | 2013/09           | /11 0             | 0   |        |       |
| 7    |      | 工事後    |              | 02             | 東                  | 1-1234  |      | TS         | 0000000 | 00 0   | 2013/10           | V02 V             | V.  |        |       |
| 8    | 3    | 工事前    | TEST         | 03             | 東                  | 11-2345 |      | R 编子       | 0000000 | 00 0   | 2013/09           | /11 0             | 0   | 0      |       |
| 9    |      | 工事後    |              | 03             | 東                  | 11-2345 |      | R 编子       | 0000000 | 00 0   | 2013/09           | /11 0             | 0   | $\sim$ |       |
| 10   | 4    | 工事前    | TEST         | 04             | 単                  | 2-2221  |      | TS         | 0000000 | 00 00  | )                 |                   |     |        |       |
| 11   |      | 工事後    |              | 04             |                    |         |      | TS         | 0000000 | 00 0   | )                 |                   |     |        |       |
| 12   | 5    | 工事前    | TEST         | 05             | IN                 | 65-5355 |      | TS         | 0000000 | 00 0   | 2013/09           | /11 0             | 0   | 0      |       |
| 13   |      | 工事後    |              | 05             | IN                 | 65-5355 |      | TS         | 0000000 | 00 0   | 2013/09           | /11 0             | 0   | 0      |       |
| 4    | 6    | 工事前    | TEST         | 06             |                    |         |      | TS         | 0000000 | 00 00  | 2013/10           | /07 ¥             | V   |        |       |
| 15   |      | 工事後    |              | 06             |                    |         |      | TS         | 0000000 | 00 00  | )                 |                   |     |        |       |
| 6    | 7    | 工事前    | TEST         | 07             | ¥                  | 1-1111  |      | TS         | 0000000 | 00 00  | 2013/10           | V09 ¥             | ۷.  |        |       |
| 17   |      | 工事後    |              | 07             |                    |         |      | TS         | 0000000 | 00 0   | )                 |                   |     |        |       |
| 18   | 8    | 工事前    | TEST         | 08             |                    |         |      | TS         | 0000000 | 00 0   | )                 |                   |     |        |       |
| 19   |      | 工事後    |              | 08             |                    |         |      | TS         | 0000000 | 00 0   | )                 |                   |     |        |       |
| 20   | 9    | 工事前    | TEST         | 09             |                    |         |      | TS         | 0000000 | 00 0   | )                 |                   |     |        |       |
| 1    |      | 工事後    |              | 09             |                    |         |      | TS         | 0000000 | 00 0   | 2013/10           | V02 V             | V.  |        |       |
| 2    | 10   | 工事前    | TEST         | 10             |                    |         |      | TS         | 0000000 | 00 [0  | )                 |                   |     |        |       |
| 3    |      | 工事後    |              | 10             |                    |         |      | TS         | 0000000 | 00 [ 0 | 2013/10           | V02 V             | V   |        |       |
| 4    | 11   | 工事前    | TEST         | 11             |                    |         |      | TS         | 0000000 | 00 0   | )                 |                   |     |        |       |
| 5    |      | 工事後    |              | 11             |                    |         |      | TS         | 0000000 | 00 0   | )                 |                   |     |        |       |
| 6    | 12   | 工事前    | TEST         | 12             |                    |         |      | TS         | 0000000 | 00 0   | )                 |                   |     |        |       |
| 17   | -    | 工事後    |              | 12             |                    |         |      | TS         | 0000000 | 00 00  | )                 |                   |     |        | L     |
|      |      | aneetl | 1. A.        |                |                    |         |      |            | 141     |        | -                 |                   |     |        | - P.I |

 $(\boxtimes 6 - 6)$ 

6-5. 印刷

「印刷」クリックすると、スポット試験の試験成績表を作成できます。(図6-7)

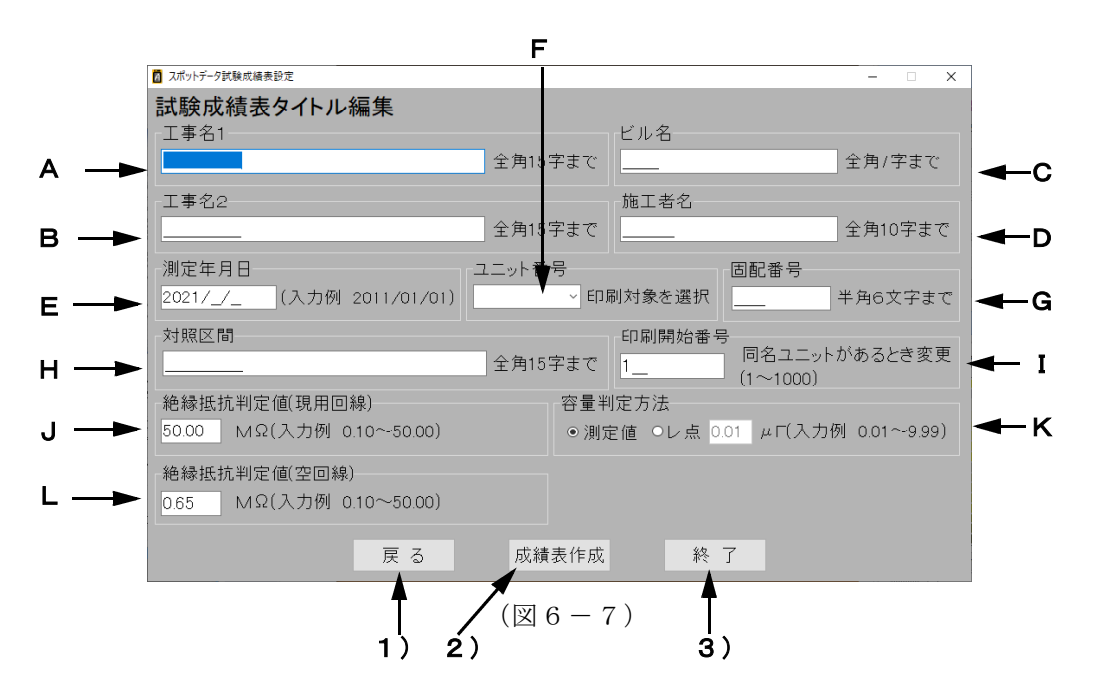

6-5-1. 設定の項目

A. 工事名1

工事名を入力します。試験成績表の工事名欄の上段に記載されます。 全角15文字まで入力できます。

- B. 工事名2
   工事名を入力します。試験成績表の工事名欄の下段に記載されます。
   全角15文字まで入力できます。
- C. ビル名ビル名を入力します。全角7文字まで入力できます。
- D. 施工者名 施工者名を入力します。全角10文字まで入力できます。
- E. 測定年月日 測定年月日を入力します。半角の数字で年/月/日を入力します。
- F. ユニット番号

読込んだデータにあるユニット番号を選択し、一致したユニットが抽出されます。 入力欄の右端の▼を押すと読込んだデータにあるユニット番号のリストが表示 されます。(最大20) リストにない場合は、ユニット番号を入力します。全角6文字まで入力できます。 空欄にすると、印刷開始番号から連続100データが抽出されます。

- G. 固配番号 回線の固配番号を入力します。半角の数字で6桁まで入力できます。
- H. 対照区間 対照区間を入力します。全角15文字まで入力できます。
- I. 印刷開始番号

読込んだデータから抽出を開始する番号を、半角の数字で1~1000の範囲で 入力します。 「F.ユニット番号」でユニット番号を指定した場合は、同名のユニット番号が 2カ所以上にあると先にあるデータが取込まれるため、開始番号を指定して 抽出したいデータを選択することができます。

J. 絶縁抵抗判定値(現用回線) 現用回線(電話番号がある回線)の絶縁抵抗の良否を判定する値を入力します。 抵抗値が判定値以上の場合、レ点が記載されます。 抵抗値が判定値未満の場合、測定値が記載されます。

- K. 容量判定方法
  - 容量判定の方法を設定します。 「レ点」を選択すると、容量値が判定値以上の場合、レ点が記載されます。 容量値が判定値未満の場合、空欄になります。 「測定値」を選択すると、測定した容量値が記載されます。
- L. 絶縁抵抗判定値(空回線) 空回線(電話番号がない回線)の絶縁抵抗の良否を判定する値を入力します。 抵抗値が判定値以上の場合、レ点が記載されます。 抵抗値が判定値未満の場合、測定値が記載されます。
- 6-5-2. 機能·動作
  - 1) 戻る

「戻る」をクリックすると、確認画面が表示されます。(図6-8) 「はい」もしくは「いいえ」をクリックすると「スポットデータ読込み」 に戻ります。

| 確認 |              |                 |                 | × |
|----|--------------|-----------------|-----------------|---|
| 1  | 編集画面を保存しますか? |                 |                 |   |
|    |              | (はい( <u>Y</u> ) | いいえ( <u>N</u> ) |   |

 $(\boxtimes 6 - 8)$ 

「はい」をクリック:入力・編集した成績表の設定項目が保存され、 次に「スポットデータ試験成績表設定」に移動した ときに、同じ編集内容が入力されている状態になり ます。 この設定はソフトを終了しても保存されています。 ※測定日時、固配番号を除く

「いいえ」をクリック:編集した成績表設定が消去されます。

#### 2) 成績表作成

「成績表作成」をクリックすると、Excelで試験成績表を作成します。

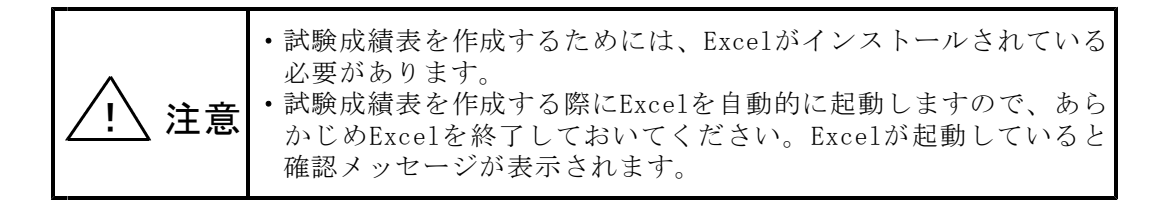

○テンプレート(図6-9)

 ①工事前/後の線番データ(線番、種別、電話番号(局番を除く))、および測定 データ(絶縁抵抗、容量、ループ抵抗、着信、線番確認、220Hz確認)が、試験 成績表に記載されます。
 電話番号が設定されている場合の絶縁抵抗は現用回線の欄に、電話番号が空欄の 場合は空回線の欄に記載されます。
 I回線においてL1→L2時の容量が「----」の場合、L2→L1の測定結果に置き換え て記載し、記事欄に「L2→L1」と記載します。

②試験に使用したALT-25の機器番号は、試験成績表の上段に記載されます。

③保存について

試験成績表を保存する場合は、Excelの保存方法に従い、Excel形式のファイルで 保存されます。

④印刷について

試験成績表を印刷する場合は、Excelから印刷します。 試験成績表はA4縦×4枚(1枚につき25回線分)に印刷されます。

## 【試験成績表】テンプレート

|      |          | I        | 二 事 名                                                        |          |             | ビ                        | ル名                                                    |                   | E .        | ケーフ<br>にット                  | ル名<br>番号                     | 1                                                                                                    | 則定年                | 月日                              | 測心                | 定線対          | 器           | 固配番号                                                    | 施工者名                                                                 |
|------|----------|----------|--------------------------------------------------------------|----------|-------------|--------------------------|-------------------------------------------------------|-------------------|------------|-----------------------------|------------------------------|----------------------------------------------------------------------------------------------------|--------------------|---------------------------------|-------------------|--------------|-------------|---------------------------------------------------------|----------------------------------------------------------------------|
|      |          | ]<br>[   | 工事名1]<br>工事名2]                                               |          |             | [ビ                       | ル名]                                                   |                   |            |                             |                              |                                                                                                    | 2021/              | / /                             | 21                | ALT-<br>1030 | -25<br>)005 | 000000                                                  | [施工者名]                                                               |
|      |          | _        |                                                              |          |             |                          |                                                       |                   |            |                             |                              |                                                                                                    |                    |                                 |                   |              |             |                                                         |                                                                      |
| 局    | 線        |          |                                                              |          |             | 現                        | 用                                                     | D                 | 線          |                             |                              | 4                                                                                                    | 空回総                | 泉                               | 線                 | L1           |             | ALT-250                                                 | の機器番号                                                                |
|      |          |          | 電話番号                                                         |          | 絶縁          | 容                        | ル                                                     | 着                 | 回線振        | 共同田                         | 秘                            | ř                                                                                                    | 色縁抵打               | 亢                               | 番                 | L2           | Hz          |                                                         | 「対照区間」                                                               |
| 線    | 番        |          |                                                              |          | 抵<br>抗<br>M |                          | ノ抵抗                                                   |                   | 極性試        | 甲乙識                         |                              | I 1                                                                                                    | MΩ<br>12           | 11                              | 確認                | 確設           | 確認          |                                                         | 【对無色间】                                                               |
|      |          | 前        | 種別                                                           | 電番       | Ω           | 量                        | (Ω)                                                   | 信                 | 験          | 別                           | 話                            | -E                                                                                                    | -E                 | L1<br>L2                        | PL*               | p/L*         | PD.         |                                                         | 記事                                                                   |
|      | •        | 後前       |                                                              | +        |             |                          | ·                                                     |                   |            |                             |                              |                                                                                                    |                    |                                 |                   |              |             |                                                         |                                                                      |
| 1    | •        | 後前       |                                                              | +        |             |                          | ·                                                     |                   |            |                             |                              |                                                                                                    |                    | ·                               |                   |              |             |                                                         |                                                                      |
|      |          | 後前       |                                                              | +        |             |                          |                                                       |                   |            |                             |                              |                                                                                                    |                    |                                 |                   |              |             |                                                         |                                                                      |
| 5    |          | 後前       |                                                              | +        |             | <u>+</u>                 |                                                       |                   |            |                             |                              |                                                                                                    |                    |                                 |                   |              |             |                                                         |                                                                      |
|      |          | 11 後     |                                                              |          |             |                          |                                                       |                   |            |                             |                              |                                                                                                    |                    |                                 |                   |              |             |                                                         |                                                                      |
|      |          | 11 後     |                                                              | +        |             |                          |                                                       |                   |            |                             |                              |                                                                                                    |                    |                                 |                   |              |             |                                                         |                                                                      |
|      | • '      |          |                                                              |          |             |                          |                                                       | •                 | • '        |                             |                              | 1                                                                                                    |                    | • !                             | -                 |              |             |                                                         |                                                                      |
|      | 「事番話入    | 泉前、番り    | 番データ<br>工事後の<br>回線種別、<br>子 (下4桁<br>ミす                        | )        |             |                          |                                                       | 1-絶以判表            | 空1.2, 挺の値さ | き山抗時末れ                      | ロアが「あます                      | - 泉、二 「「「「「「「「「」」<br>- 「「「」」<br>- 「」」<br>- 「」」<br>- 「」<br>- 「」<br>- 「」<br>- 「」<br>- 「」<br>- 「」<br>- 「」<br>- 「」<br>- 「」<br>- 「」<br>- 「」<br>- 「」<br>- 「」<br>- 「」<br>- 「」<br>- 「」<br>- 「」<br>- 「」<br>- 「」<br>- 「」<br>- 「」<br>- 「」<br>- 「」<br>- 「」<br>- 「」<br>- 「」<br>- 「」<br>- 「」<br>- 「」<br>- 「」<br>- 「」<br>- 「」<br>- 「」<br>- 「」<br>- 」<br>- 」<br>- 」<br>- 」<br>- 」<br>- 」<br>- 」<br>- | 験紀 2ア-<br>瓦(例) き 測 | <b>課】</b><br>-ス0<br>:0.6<br>:ま値 | D各<br>5M <b>9</b> | 2)           |             | 【線<br>ジャンパ<br>試験シャンパ<br>できた場<br>ます                      | 泉番確認】<br>試験により、<br>約電話番号との<br>◎の正常性を確認<br>洽「レ」が付き                    |
| 許多テノ | 「国家を育いした | 1月 街 量信水 | <b>回線試験</b><br>1 : L1-L2<br>判定値<br>: L1-L2<br>: 呼出し<br>: 呼出し | 新聞が満ていた。 | 引にたけて、での    | アナロ<br>直(例:<br>渡値<br>ねーン | コグ(<br>: 0.65<br>(<br>)<br>に<br>(<br>を<br>が<br>出<br>抗 | ADS<br>M M Si ら 測 | 乱 ))長まれ館   | Ty<br>上<br>さ<br>ナ<br>と<br>を | pe]<br>の<br>に<br>す<br>ま<br>表 | l)、<br>手「レ<br>ミす<br>「レ」ま                                                                                                    | IS<br>小が<br>が<br>す | SDN<br>衬き                       | <b>ノ</b> ます       | ţ            |             | 【2200<br>接続端子<br>心線次照<br>正しく太<br>「レ」か<br>【L1<br>ALT-23の | Hz確認】<br>つかん等において、<br>器でL1・L2が<br>照できたとき<br>行きます<br>L2確認】<br>試験結果のため |

市内ケーブル工事試験成績表

(図 6 - 9)

3) 終了

「終了」をクリックすると、確認画面が表示されます。 「はい」をクリックすると、データ管理ソフトを終了します。

「「データ管理ソフトを終了する際、測定データ等を保存していない場合はデータが消失しますので注意してください。

6-6. メニューに戻る

「メニューに戻る」をクリックすると、確認画面が表示されます。(図6-10)

| 確認 | X                              |
|----|--------------------------------|
| 1  | 読込んだALT-25のスポットデータを消去します。      |
|    | はい( <u>Y</u> ) いいえ( <u>N</u> ) |

 $(\boxtimes 6 - 1 0)$ 

「はい」をクリック : 読込んだスポットデータが消去され、メインメニューに 戻ります。

「いいえ」をクリック:読込んだスポットデータは消去されずに戻ります。

6-7. 全データ消去

「全データ消去」をクリックすると、確認画面が表示されます。(図6-10)

「はい」をクリック : 読込んだスポット試験の測定データが消去され 「スポットデータ読込み」に戻ります。

「いいえ」をクリック:読込んだスポット試験の測定データは消去されずに 戻ります。

6-8. ファイルに保存

「ファイルに保存」をクリックすると、スポットデータをファイル保存できます。 保存先フォルダを選択し、「OK」をクリックします。 ファイル名は標準で、保存する時刻を元にして、

#### 年2桁+月2桁+日2桁+時2桁+分2桁+「\_SPOT. csys」

と設定されます。

## 7. OPTOSデータ転送

メインメニューの「OPTOSデータ転送」をクリックするとOPTOSデータ転送の画面 (図7-1)が表示されます。ここでは、100回線ずつOPTOSデータファイルを パソコンから読込み、「転送データー覧」に割付けます。

これを必要回数繰返します。「転送データ一覧」には、最大10,000回線分の OPTOSデータを割付けることができます。その後、「7-6.USBメモリに転送」 でUSBメモリに一括で転送します。

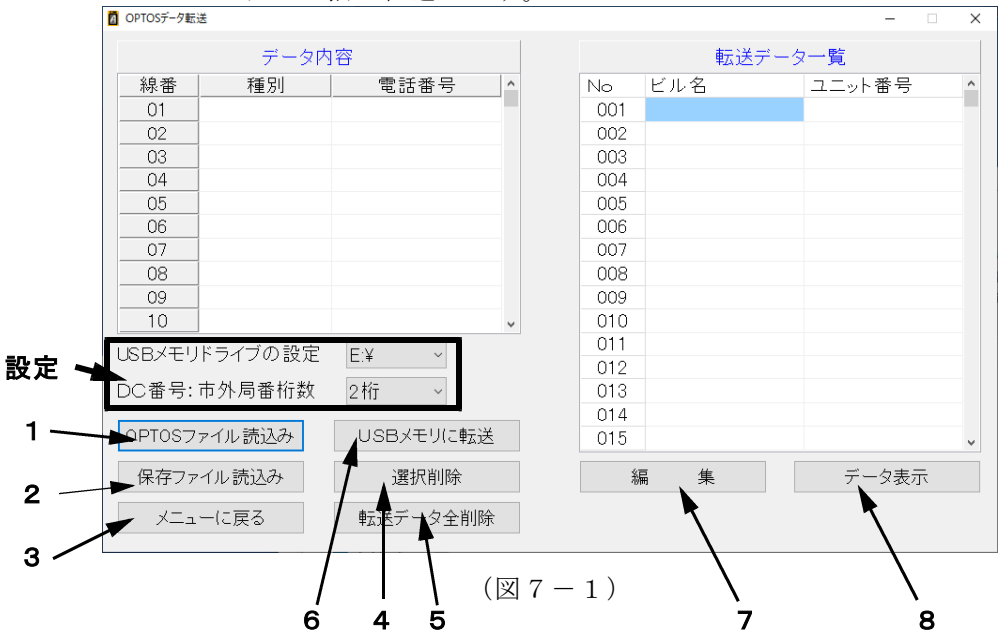

7-1. OPTOSファイル読込み

1)「DC番号:市外局番桁数」から市外局番の桁数を選択してください。

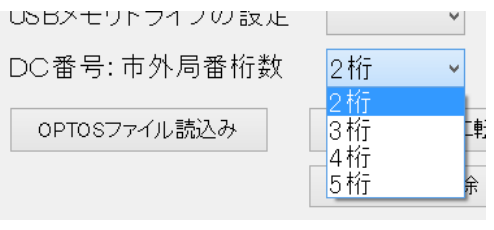

 $(\boxtimes 7 - 2)$ 

2)「OPTOSファイル読込み」をクリックすると、ファイル選択画面になります。 (図7-3)

| ■ OPTOSデータ転送                                        |                                   |             |     |                   | ×         |
|-----------------------------------------------------|-----------------------------------|-------------|-----|-------------------|-----------|
| ← → ~ ↑ 💻 > PC >                                    |                                   |             | ~ Ö | , PCの検索           |           |
| 포켈 •                                                |                                   |             |     | <u>.</u>          |           |
| > + 94-97 POP2                                      | オルダー (7)                          |             |     |                   |           |
| >  CneDrive                                         | 30 オブジェクト                         | 9720-F      |     |                   |           |
| v 🛄 PC                                              | -                                 |             |     |                   |           |
| > 30オブジェクト > ↓ ダウンロード                               | 7,201-97                          | HEADY       |     |                   |           |
| <ul> <li>デスクトップ</li> <li>※ ドキュメント</li> </ul>        | £05+                              | 277         |     |                   |           |
| > ■ ピクテマ<br>> ■ ピラオ                                 | \$2-577                           |             |     |                   |           |
| > ) 52-597 - 7                                      | バイスとドライブ (3)                      |             |     |                   |           |
| <ul> <li>Windows (C)</li> <li>SECURE (E)</li> </ul> | Windows (C)                       |             |     |                   |           |
| V ISECURE (E)                                       | 空き相対 109 GB/222 GB<br>KE/110E /E1 | <b>5</b> 50 |     |                   |           |
| 7711/4(N):                                          | 1                                 |             | ~   | OPTOS7747 (*.als) | · · · · · |
|                                                     |                                   |             |     | R(Q) -            | キャンセル     |

ファイルの保存場所へ移動し、OPTOSデータファイルを選択してください。

(図7-3)

3)読込むファイルをクリックして選択した後、「開く」をクリックしてください。 読込んだOPTOSデータが、右側の「転送データ一覧」に移動します。 左側の「データ内容」には、そのユニットの情報が表示されます。(図7-4)

|         | データ内    | ]容        |   |     | 転送デー    | ター覧    |  |
|---------|---------|-----------|---|-----|---------|--------|--|
| 線番      | 種別      | 電話番号      | ^ | No  | ビル名     | ユニット番号 |  |
| 01      | 単INa    | 1-1001    |   | 001 | 訓練広島100 | 1401   |  |
| 02      | 単IN     | 1-1002    |   | 002 |         |        |  |
| 03      | 単       | 1-1003    |   | 003 |         |        |  |
| 04      | 単       | 1-1004    |   | 004 |         |        |  |
| 05      | 単IN     | 1-1005    |   | 005 |         |        |  |
| 06      | 臨単      | 1-1006    |   | 006 |         |        |  |
| 07      | 単IN重1   | 1-1007    |   | 007 |         |        |  |
| 08      | 単IN     | 1-1008    |   | 008 |         |        |  |
| 09      | 単       | 1-1009    |   | 009 |         |        |  |
| 10      | 単IN     | 1-1010    | ~ | 010 |         |        |  |
| SBXŦI   | ドライブの設定 | F·¥ v     |   | 011 |         |        |  |
| <i></i> |         | L.+       |   | 012 |         |        |  |
| ○番号:    | 市外局番桁数  | 2 桁 ~     |   | 013 |         |        |  |
|         |         |           |   | 014 |         |        |  |
| PTOS7   | ァイル読込み  | USBメモリに転送 |   | 015 |         |        |  |
| 保存ファ    | ァイル読込み  | 選択削除      |   | 凝   | ≣ 集     | データ表示  |  |

 $(\boxtimes 7 - 4)$ 

| 注意 | <ul> <li>・OPTOSデータファイル以外のファイルを選択してしまった場合は、<br/>エラーメッセージが表示されます。正しいファイルを選択し直し<br/>てください。</li> <li>・OPTOSデータを読込むには、Excelがインストールされている必要<br/>があります。</li> <li>・OPTOSデータを読込む際にExcelを自動的に起動しますので、あら<br/>かじめExcelを終了しておいてください。Excelが起動していると<br/>確認メッセージが表示されます。</li> </ul> |
|----|----------------------------------------------------------------------------------------------------|

7-2.保存ファイル読込み

ALT-25データ管理ソフトで保存したデータを読込むことができます。 「保存ファイルを読込み」をクリックすると、ファイル選択画面になりますので、 保存したファイル(\*.csxs)を選択し「開く」をクリックしてください。 読込みが完了すると、OPTOS読込みと同様に読込んだデータが「転送データ一覧」 に表示されます。

7-3. メニューに戻る

「メニューに戻る」をクリックすると、確認画面が表示されます。(図7-5)

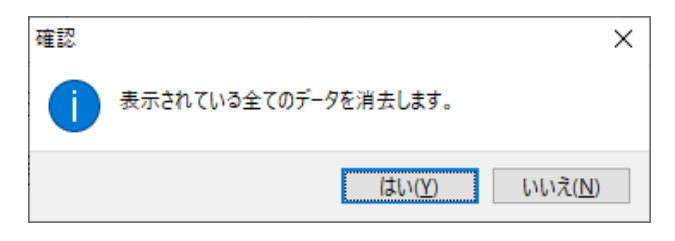

 $(\boxtimes 7 - 5)$ 

「はい」をクリック : 読込んだOPTOSデータ、保存ファイルのデータが消去 され、メインメニューに戻ります。

「いいえ」をクリック:データが消去されずに戻ります。

7-4. 選択削除

「転送データー覧」のデータを削除します。削除する転送データをクリックし、 「選択削除」をクリックすると、確認画面が表示されます。(図7-6)

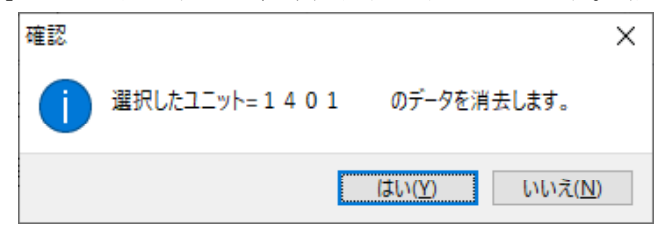

 $(\boxtimes 7 - 6)$ 

「はい」をクリック:選択しているデータが消去されます。

「いいえ」をクリック:データが消去されずに戻ります。

7-5. 転送データ全削除

「転送データ全削除」をクリックすると、確認画面が表示されます。(図7-5)

「はい」をクリック : 読込んだOPTOSデータ、保存ファイルのデータが消去 されます。

「いいえ」をクリック:データが消去されずに戻ります。

7-6. USBメモリに転送

※USBメモリをパソコンに接続してから実施してください。

 「USBメモリドライブの設定」からUSBメモリの接続されているドライブを 選択してください。(図7-7)

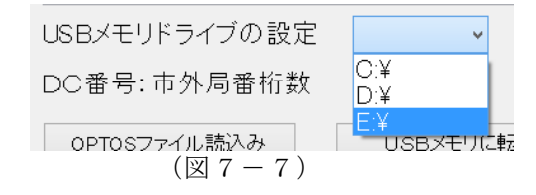

2)上記の設定が完了しましたら、「USBメモリに転送」をクリックしてください。

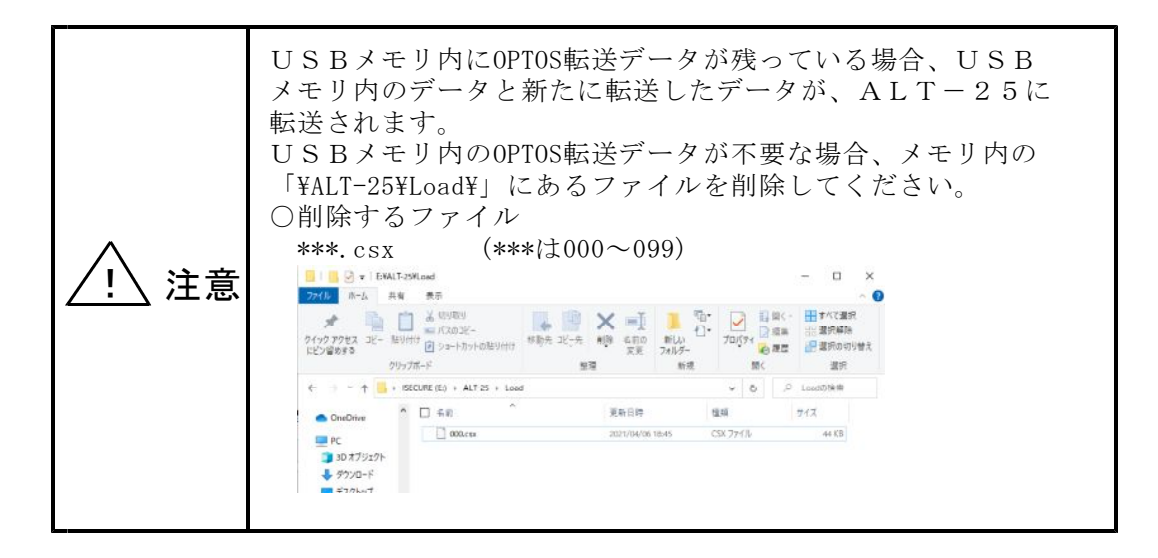

7-7. OPTOSデータ編集

「編集」をクリックすると「OPTOSデータ編集」に移動します。(図7-8) ここでは、読込んだOPTOSデータを編集することができます。 枠の右端のスクロールバー等で変更したい番号までカーソルを移動し、変更する 項目をクリックして、入力してください。

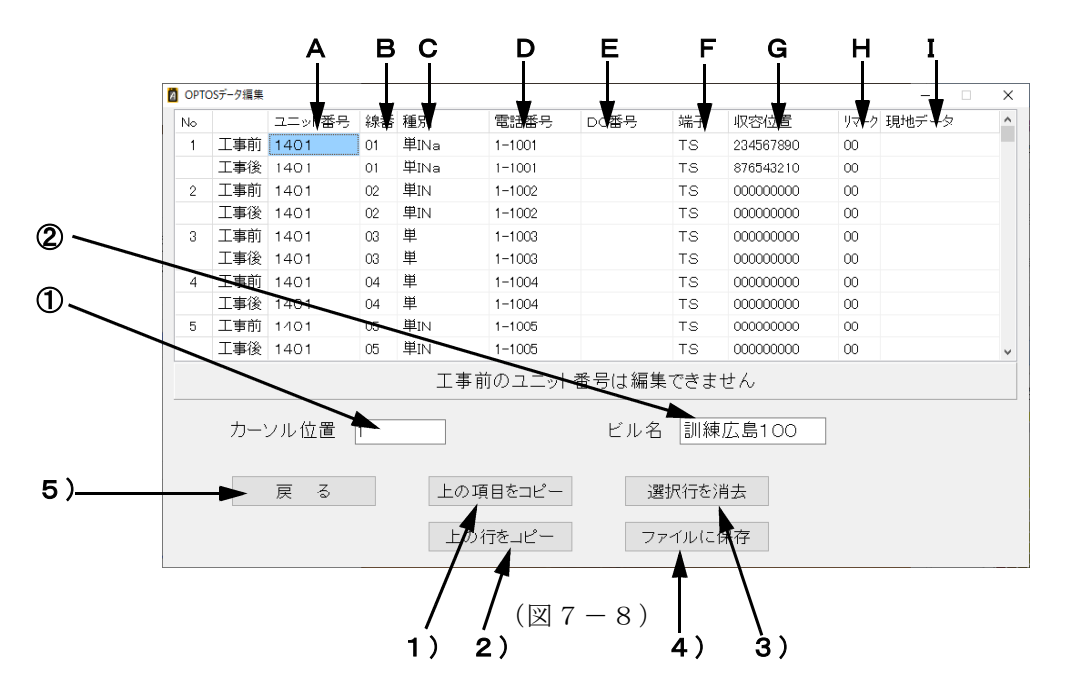

7-7-1. 項目の内容

- A. ユニット番号(全角英数・カナ・かな6文字以内) OPTOSデータファイルから読込んだユニット番号を表示します。 ※工事前のユニット番号は編集できません。
- B.線 番(2桁数字)
   OPTOSデータファイルから読込んだ線番を表示します。
   ※工事前の線番は編集できません。
- C.種別(6文字以内)回線の種別を表示します。
- D. 電話番号(5桁~10桁数字)
   OPTOSデータファイルから読込んだ電話番号が表示されます。
- E. DC番号(5桁~10桁数字)
   OPTOSデータファイルから読込んだDC番号が表示されます。

- F.端 子 端子の種類を設定します。スペースキーを押すと、「TS」と「R端子」が交互 に切替ります。初期値は「TS」(試験弾器)です。
- G. 収容位置(半角9桁数字)
- H. リマーク(半角2数字) 収容位置とリマークの情報は、必要によりそれぞれ入力します。 初期値は収容位置、リマークともにすべて「0」です。
- I.現地データ 試験回線の状態を示します。
   現地データ欄をクリックすると、現地データ選択画面が表示されます。(図7-9)
   現地データは、最大3つまで選択できます。
   一覧に表示される場合は、2文字以下に省略されます。
  - 1)上部落ち(上落)2)上部不良(上不)3)下部不良(下不)4)線番変更(線変)5)対照不可(対不)6)保留解除(保解)7)JP線なし(J無)8)マルチ切替(マ切)9)事後連絡OK(事連)10)打合せ回線(打合)11)その他(他)※()内は省略表示

| 現地データ選択 |            |
|---------|------------|
| 現地データ   |            |
|         |            |
| □1)上部落ち | □ 7) JP線なし |
| □2)上部不良 | □8)マルチ切替   |
| 口3)下部不良 | □9)事後連絡OK  |
| □4)線番変更 | □10)打合せ回線  |
| □5)対照不可 | □11)その他    |
| □6)保留解除 |            |
|         |            |
|         | 決 定        |
|         |            |

(図7-9)

- 7-7-2. 表示
  - ①カーソル位置

編集している際のカーソル位置を表示します。

- ②ビル名(7文字以内)
   OPTOSデータファイルから読込んだビル名が表示されます。
- 7-7-3. 機能·動作
  - 上の項目をコピー カーソルの上にあるデータが、カーソル位置にコピーされます。
     ※編集のできない工事前のユニット番号、線番はコピーされません。
  - 2)上の行をコピー カーソルの上にある行のデータが、カーソル位置のある行にコピーされます。
     ※編集のできない工事前のユニット番号、線番はコピーされません。
  - 3)選択行を消去 カーソルのある行のデータが全項目削除されます。
     削除後は初期値として、端子に「TS」、収容位置、リマークに「0」が内部で 設定されます。
     ※編集のできない工事前のユニット番号、線番は削除されません。
  - 4)ファイルに保存

編集したデータを保存ファイルとして保存することができます。 「ファイルに保存」をクリックすると、「名前を付けて保存」のウィンドウが 表示されますので、ファイルを保存する場所、ファイル名を設定して保存します。

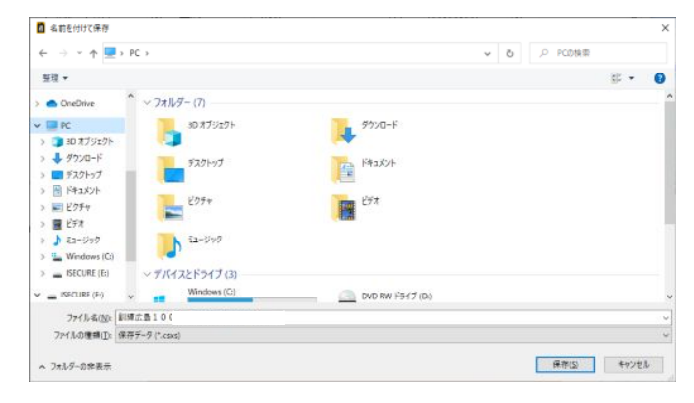

 $(\boxtimes 7 - 1 0)$ 

ファイル名は標準で、保存する時刻を元にして、

ビル名+ユニット番号+年2桁+月2桁+日2桁+時2桁+分2桁「.csx」 と設定されます。 5) 戻る

「戻る」をクリックすると、確認画面が表示されます。(図7-11)

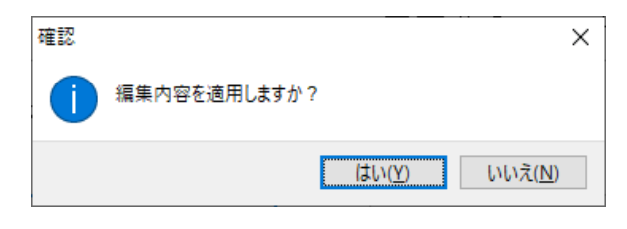

### (図7-11)

「はい」をクリック :編集したOPTOSデータの変更内容を適用して、 「OPTOSデータ転送」に戻ります。

「いいえ」をクリック:編集したOPTOSデータの変更内容を破棄して、 「OPTOSデータ転送」に戻ります。 (データは編集前のものに戻ります) 7-8. データ表示

「データ表示」をクリックすると「読込みデーター覧」で選択しているユニットの 測定データが表示されます。(図7-12)

| 140 | 前後  | 고드카番号  | 線番 | 種別                      | 電話番号       | DC番号       | 端子  | 収容位置      | リマーク | 測定日        | ユーザー名 | ジャンパ | トーキー結果 | 着信 |   |
|-----|-----|--------|----|-------------------------|------------|------------|-----|-----------|------|------------|-------|------|--------|----|---|
|     |     |        |    |                         | (ID)       |            |     |           |      |            |       |      |        |    |   |
| 1   | 工事前 | TEST   | 01 | 単                       | 1-1234     |            | TS  | 012345678 | 00   | 2013/09/11 | D     | 0    |        | 0  |   |
|     | 工事後 | TEST12 | 01 | <b>弗</b> 南弗弗 <u>南</u> 南 | 1234567890 | 0987654321 | TS  | 098765432 | 00   |            |       |      |        |    |   |
| 2   | 工事前 | TEST   | 02 | 単                       | 1-1284     |            | тз  | 000000000 | 00   | 2013/09/11 | D     |      |        |    |   |
|     | 工事後 |        | 02 | 単                       | 1-1234     |            | TS  | 000000000 | 00   | 2013/10/02 | W     |      |        | ×  |   |
| 8   | 工事前 | TEST   | 03 | 単                       | 11-2346    |            | R端子 | 000000000 | 00   | 2018/09/11 | D     | 0    |        |    |   |
|     | 工事後 |        | 03 | 単                       | 11-2345    |            | R端子 | 000000000 | 00   | 2013/09/11 | D     | ×    |        |    |   |
| 4   | 工事前 | TEST   | 04 | ¥                       | 2-2221     |            | TS  | 000000000 | 00   |            |       |      |        |    |   |
|     | 工事後 |        | 04 |                         |            |            | TS  | 000000000 | 00   |            |       |      |        |    |   |
| 5   | ⊤事前 | TEST   | 05 | IN                      | 65-5355    |            | TS  | 000000000 | 00   | 2013/09/11 | D     | 0    |        |    |   |
|     | 工事後 |        | 05 | IN                      | 65-5355    |            | TS  | 000000000 | 00   | 2014/10/02 | A     | 0    |        |    |   |
| 6   | 工事前 | TEST   | 06 |                         |            |            | TS  | 000000000 | 00   | 2013/10/07 | W     |      |        |    |   |
|     | 工事後 |        | 06 |                         |            |            | TS  | 000000000 | 00   |            |       |      |        |    |   |
| 7   | 工事前 | TEST   | 07 | 単                       | 1-1111     |            | TS  | 000000000 | 00   | 2013/10/09 | W     |      |        | 0  |   |
|     |     |        |    |                         |            |            |     |           |      |            |       |      |        |    | > |

 $(\boxtimes 7 - 1 2)$ 

「戻る」

:前の画面に戻ります

「Excelに表示」: Excelを起動して、画面に表示されたデータを自動的に Excelに表示します。(図7-13)

| 注 注意 | <ul> <li>・測定データを表示するには、Excelがインストールされている必要があります。</li> <li>・測定データを表示する際にExcelを自動的に起動しますので、あらかじめExcelを終了しておいてください。Excelが起動していると確認メッセージが表示されます。</li> </ul> |
|------|----------------------------------------------------------------------------------------------------|
|------|----------------------------------------------------------------------------------------------------|

| <b>B</b> HAR |        | 同             |       |             |              | 5 11-14 18/800 | BU27A1 2004   | KT: - 25 | ISSUE - THE |         | 5N 🗰             | -81    |       |                     |       |      |      |       |            |         |         |       |       |        |        |          |         | 240    | 82     |      |        |          |           |
|--------------|--------|---------------|-------|-------------|--------------|----------------|---------------|----------|-------------|---------|------------------|--------|-------|---------------------|-------|------|------|-------|------------|---------|---------|-------|-------|--------|--------|----------|---------|--------|--------|------|--------|----------|-----------|
| MIL .        | 5-6    | 一種人           | 140   | 264         | 70) R        | 2 7.9          | 28 82         | 802      | ast         |         |                  |        |       |                     |       |      |      |       |            |         |         |       |       |        |        |          |         |        |        | 318  | 44 I   | P 182    | P.        |
| 4            |        |               |       |             |              |                | 4412          | -        |             |         | 1223             |        | - 10  |                     | -     | -    |      | 100   | 10176      | -       |         |       | in    |        | 100    | 500      |         | - A-   | 1.17   | 1.1  | 1.44   |          |           |
| 0.           | 8.0    | 2             |       | 19.12       | 3542         | -111 -1        | A A   = -     | 10.0     | - 104V06L7  | 1447.00 | NT5 X70          |        | · #   | E 123               | 17.4  | _    | A    | 201   | ant,       | 19-11   |         |       | 100   | 100    |        | 1120     |         | 23     | 1      | 11   | 35     |          |           |
| 942.7        | S and  | r. and        | 4 3   | 1.1         | 11 ~ 日·      | · · · ·        | 2 - 53        | : 📓 Đ    | E @ 11.899  | 1,74.83 | 19 - 22 -        | 8. 9 1 | 1 84  | 10 7-7625<br>- MRG2 | 1 D.  |      |      | 202   | 6.6        | 12      |         |       | HAX.  | 100    | -      | 640      |         | 2/34   | 12.044 | 513  |        |          |           |
| 10           | AN 18- | 6 100 A S     | · .   |             |              | sh Shiel       | 200 juli      |          |             |         | . S              | BX.    | - E   |                     |       |      | 10/1 |       |            |         |         |       |       | -      |        |          | × .,    | 28     | 1000   |      | 140    |          | 1         |
|              |        |               |       | 2           | 0.0001       |                |               |          | 108         |         |                  | 1.00   |       |                     |       |      |      |       |            |         |         |       |       |        |        |          |         |        |        |      |        |          |           |
|              | -      |               |       | ~           | C-1111       |                |               |          |             |         |                  |        |       |                     |       |      |      |       |            |         | -       |       |       |        |        |          |         |        |        |      |        |          |           |
| 417          | 07/8   | o<br>Nie vilu | 3000  | 0  <br>1977 | E<br>CHANGER | +2.            | 9             | н        | 1           |         | ×                | L.     | N     | N                   | 0     |      |      | 0     | 5          | - 3     |         | 0     | V     | w      | ×      | Y        | Z       | 44     | AB     | AC   | AD .   | AE I     | 44        |
| No           | *1     | 22:14         | 64 3  | 84          | 7861         | \$11.2 F       | DC编号          | 油干:      | 法等位置        | 17-7    | ※10日             | ユーザー名  | 2'00" | - マー油石              | 1.943 | 11-2 | 405  | TTE   | <b>2</b> E | 04      |         | . S.  | (att) |        | 8528   | 0601     |         | 677    | 210    | 90   |        | 容量化      | 18        |
|              |        |               |       |             |              |                |               |          |             |         |                  |        | -     |                     | 0     |      |      | 双桥,   | 11-12      | JI-E    | 2-E,    | 11-12 | 1-1   | ,12-t  | 1-12   | L1-8     | 12-E    | STR    | 1-12   | 1-E, | Line L | 2412 10  |           |
|              | - + 3  | W EO          | 12 10 | -           | IL MALEM     | ( · 02/10/200  | * coastesasse | TR       | 192715455   | 100     | £2.500711        |        | ~     |                     | ~     | 1.4  |      | NR.   | 0.00       | 0.02    | 0.02    | 124   | 000   | 600    | -750.2 | 1962     | 22.091  | S.P.R  | -04    | 0.00 | -00    | 0.00 0   | 2         |
| 1 0          | TP     | S TEST        | 10    |             | 4            | 1-4034         | Service tak   | TO P     | 000000000   | 1 00    | 101.008.51       | 0      |       |                     |       |      |      | *.a * | -05        | Fo.ce   | "aca !  | 1.53  | 000   | Pe con | 2500   | 150.0    | 10.76   | 91.0 F | 0.07   | 000  | -00 1  | 0.97 * 0 | <u>61</u> |
|              | Т÷     | 18            | 80    | 2 1         | ¥.           | 1 1234         |               | TS (     | 000000000   | 00.     | 10/10/10/08      | 19     |       |                     | 1.00  |      |      | 1     | 0.00       | Foot.   | 0.01    | 0.17  | 0.00  | 600    | 250V   | 1504     | 10020   |        |        |      |        |          |           |
| 2            | Т÷     | H TEST        | 0     | 3 3         | *            | 11-2345        |               | RMT.     | 000000000   | 00      | 2012/00/11       | D      | 0     |                     |       |      |      |       |            |         |         |       |       |        |        |          |         |        |        |      |        |          |           |
|              | -12    | 8             | - 8   |             | *            | 11-2345        | -             | R#+      | 000000000   | 100     | 20/2/00/01       | D      | - ×   |                     |       |      |      |       |            |         |         |       |       |        |        |          |         |        |        |      |        |          |           |
| 1            | -42    | W ES          | - 6   |             | *            | 240221         |               | TA       | 000000000   | 1 00    |                  |        |       |                     |       |      |      |       |            |         |         |       |       |        |        |          |         |        |        |      |        |          |           |
| 1.1          | Ta     | TOT           | 1.    | \$ 7        | 2            | 15 5355        |               | TR P     | 000000000   | 1 00    | 2012/08/11       | D      | 0     |                     |       |      | 1    | 1715  | 0.0        | Fc.00   | "0C1 "  | 000   | 0.00  | Fe co. | 2109   | 2164     | 21.064  | 2011   | 00 1   | 0.01 | 20. 1  | 000 "2   | 56        |
|              | IA     |               | 10    | 5 11        | N            | 65-5355        |               | TS       | 0000000000  | 00      | 2014/10/02       | A      | - Ô   |                     |       |      | - 1  | 1012  | 010        | 000     | ID O    |       | 0.00  | CC1    | 000    | VOIC     | 21.0M 3 | 12711  | -01    | -0.0 | -0.0   | 1.02 2   | 51        |
| 6            | 18     | EST #         | 60    | 5           |              |                |               | 15       | 0000000000  | 00      | 20/2/10/07       | 14     |       |                     |       |      |      |       | 0.00       | 000     | 0.01    | 000   | 0.00  | 0.00   | 260V   | 2607     | 220M    |        |        |      |        |          |           |
|              | -12    | 8             | - 33  | ε.,         |              |                |               | 18 1     | 000000000   | , 00    | 100 C & 0 M      |        |       |                     |       | 10.  |      |       |            | Canal I | Carno I |       |       | Carro  |        | A.C.C.A. |         |        |        |      |        |          |           |
| -            | 극물     | N ES          | - 83  | <u> </u>    | *            | 1-1111         |               | TOF      | 00000000    | 100     | 53.55.0506       | ~      |       |                     | 0     | 19   |      |       | 0.00       | 000     | 0.00    | 6.00  | 000   | 600    | 2007   | 200.9    | 22004   |        |        |      |        |          |           |
|              | 12     | TOT           | - 67  |             |              |                |               | TS P     | 000000000   | F 00    |                  |        |       |                     |       |      |      |       |            |         |         |       |       |        |        |          |         |        |        |      |        |          |           |
|              | Ta     |               | 5     | 1           |              |                |               | TR P     | 000000000   | 1 00    |                  |        |       |                     |       |      |      |       |            |         |         |       |       |        |        |          |         |        |        |      |        |          |           |
| ÷.,          | TA     | TPIET B       | - 22  | 2           |              |                |               | TE [     | 000000000   | 00      |                  |        |       |                     |       |      |      |       |            |         |         |       |       |        |        |          |         |        |        |      |        |          |           |
|              | 10     | 8             | - 34  | 2           |              |                |               | 15       | 0000000000  | , 00    | 20/3/10/02       | 14     |       |                     |       |      |      |       |            |         |         |       |       |        |        |          |         |        |        |      |        |          |           |
| 10           | - 분류   | W EO          | - 82  |             |              |                |               | TO P     | 000000000   | 1 00    | 1212.000         |        |       |                     |       |      |      |       |            |         |         |       |       |        |        |          |         |        |        |      |        |          |           |
| 11           | Ta     | TOTAL B       | 5     |             |              |                |               | 10 1     | 000000000   | 1 00    | car or the field |        |       |                     |       |      |      |       |            |         |         |       |       |        |        |          |         |        |        |      |        |          |           |
|              | 15     | lð l          | 51    |             |              |                |               | TO P     | 000000000   | 1 00    |                  |        |       |                     |       |      |      |       |            |         |         |       |       |        |        |          |         |        |        |      |        |          |           |
| 12           | 10     | N TEST        | 12    | 2           |              |                |               | 15       | 0000000000  | 00      |                  |        |       |                     |       |      |      |       |            |         |         |       |       |        |        |          |         |        |        |      |        |          |           |
|              | Tà     | 8             | - 11  | 2           |              |                |               | TB       | 000000000   | 00      |                  |        |       |                     |       |      |      |       |            |         |         |       |       |        |        |          |         |        |        |      |        |          |           |
| 13           | 17     | R TEST        | - 25  |             |              |                |               | TB       | 000000000   | 00      |                  |        |       |                     |       |      |      |       |            |         |         |       |       |        |        |          |         |        |        |      |        |          |           |
|              | -43    | N             | - 13  |             |              |                |               | 18       | 00000000    | + 88    |                  |        |       |                     |       |      |      |       |            |         |         |       |       |        |        |          |         |        |        |      |        |          |           |
|              | Ta     | 9             | - 64  |             |              |                |               | TS I     | 000000000   | 1 00    |                  |        |       |                     |       |      |      |       |            |         |         |       |       |        |        |          |         |        |        |      |        |          |           |
| 15           | IB     | TEST          | 5:    | s           |              |                |               | TS P     | 0000000000  | 1 00    |                  |        |       |                     |       |      |      |       |            |         |         |       |       |        |        |          |         |        |        |      |        |          |           |
|              | 15     | 8             | 5.    | 5           |              |                |               | TS       | 000000000   | 00      |                  |        |       |                     |       |      |      |       |            |         |         |       |       |        |        |          |         |        |        |      |        |          |           |
| 16           | 13     | 6 ES          | - 10  |             |              |                |               | TR       | 0000000000  | 00      |                  |        |       |                     |       |      |      |       |            |         |         |       |       |        |        |          |         |        |        |      |        |          |           |
| 12           | - 48   | North Res     | - 20  | 2           |              |                |               | 18       | 000000000   | 1       |                  |        |       |                     |       |      |      |       |            |         |         |       |       |        |        |          |         |        |        |      |        |          |           |
| 12           | 170    | 11231         | - 63  | -           |              |                |               | 10       | 000000000   | 1 00    |                  |        |       |                     |       |      |      |       |            |         |         |       |       |        |        |          |         |        |        |      |        |          |           |
| 14           | 18     | TERT          | 5     |             |              |                |               | 15.      | 000000000   | 1 00    |                  |        |       |                     |       |      |      |       |            |         |         |       |       |        |        |          |         |        |        |      |        |          |           |
|              | 1.0    | 8             | - 56  | 5           |              |                |               | Te       | 000000000   | 1 00    |                  |        |       |                     |       |      |      |       |            |         |         |       |       |        |        |          |         |        |        |      |        |          |           |
| 19           | ΤŦ     | R TEST        | 16    | 9           |              |                |               | TB       | 000000000   | 00      |                  |        |       |                     |       |      |      |       |            |         |         |       |       |        |        |          |         |        |        |      |        |          |           |
|              | TŦŦ    | 8             | 15    | 9           |              |                |               | TR       | 000000000   | 00      |                  |        |       |                     |       |      |      |       |            |         |         |       |       |        |        |          |         |        |        |      |        |          |           |
| 20           | Τ÷     | R TEST        | 30    | 3           |              |                |               | TS       | 000000000   | 100     |                  |        |       |                     |       |      |      |       |            |         |         |       |       |        |        |          |         |        |        |      |        |          |           |
|              |        | sheet1        | - 6   | 8           |              |                |               |          |             |         |                  |        |       |                     |       |      |      |       |            |         |         |       |       |        |        |          |         |        |        |      |        |          | 1         |
|              |        |               |       |             |              |                |               |          |             |         |                  |        |       |                     |       |      |      |       |            |         |         |       |       |        |        |          | FE      | 12     | 款 -    |      |        | 10       | 2014      |

(図7-13)

## 8. OPTOSデータ読込み

メインメニューの「OPTOSデータ読込み」を選択するとOPTOSデータ 読込みの画面が表示されます。(図8-1)

ALT-25のOPTOS試験の測定データをUSBメモリに転送しておき、 この画面でパソコンに読込みます。

読込んだデータはファイルに保存したり、試験成績表を作成してプリンタで印刷を 行います。

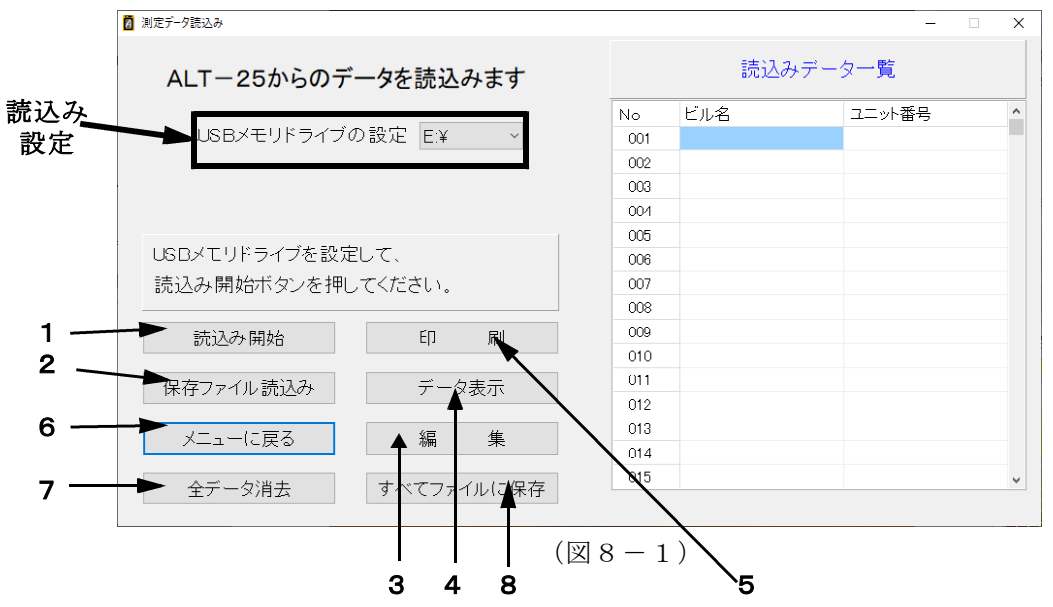

8-1. USBメモリから読込み

※OPTOS試験の測定データを転送したUSBメモリをパソコンに接続してから 実施してください。

1) 読込み設定

「USBメモリドライブの設定」で、USBメモリの接続されているドライブを 選択してください。(図8-2)

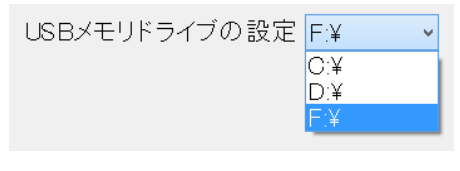

 $(\boxtimes 8 - 2)$ 

#### 2) 読込み

「読込み開始」をクリックすると、USBメモリにあるOPTOS試験の測定 データの読込みを開始します。読込んだデータは、読込みデーター覧に表示 されます。

| ALT-25からのデ-          | ータを読込みます     |                   | 読込みデ    | ーター覧   |   |
|----------------------|--------------|-------------------|---------|--------|---|
|                      |              | No                | ビル名     | ユニット番号 | _ |
| USBメモリドライブの          | )設定 E:¥ ~    | 001               | 高千穂産業岩倉 | TEST   |   |
|                      |              | 002               |         | TES    |   |
|                      |              | 003               |         |        |   |
|                      |              | 004               |         |        |   |
|                      | 1            | 005               |         |        |   |
| 読込みデータ一覧のユニ          | ニット番号を選択して、  | 006               |         |        |   |
| 印刷・データ表示・編集オ         | 《タンを押してください。 | 007               |         |        |   |
|                      |              | 800               |         |        |   |
| 読込み開始                | ED FD        | 009               |         |        |   |
|                      |              | 010               |         |        |   |
|                      |              | 011               |         |        |   |
| 保存ファイル読込み            | データ表示        | 011               |         |        |   |
| 保存ファイル読込み            | データ表示        | 011               |         |        |   |
| 保存ファイル読込み            | データ表示        | 012               |         |        |   |
| 保存ファイル読込み<br>メニューに戻る | データ表示<br>編 集 | 012<br>013<br>014 |         |        |   |

 $(\boxtimes 8 - 3)$ 

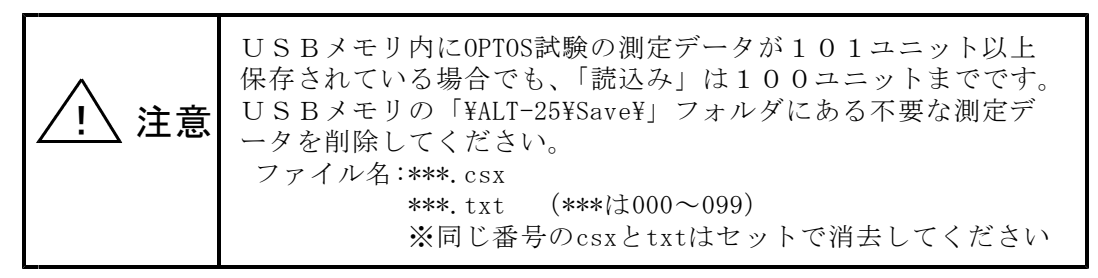

8-2.保存ファイル読込み

ALT-25データ管理ソフトで保存したOPTOS試験データを読込みます。 「保存ファイルを読込み」をクリックすると、ファイル選択画面になりますので、 保存したファイル(\*.csxs)を選択し「開く」をクリックしてください。 読込みが完了するとOPTOS読込みと同様に「読込みデーター覧」に表示されます。

8-3. 読込みデータの編集

「編集」をクリックすると、「読込みデータ編集」に移動します。 ここでは、読込んだ測定データのユニット番号、線番等を編集することができます。 ※「7-7.0PT0Sデータ編集」と同じです。そちらを参照してください。 ※測定結果は、編集することができません。

8-4. データ表示

「データ表示」をクリックすると、「読込みデータ一覧」で選択しているユニットの測定データが表示されます。 ※「7-8.データ表示」と同じです。そちらを参照してください。 8-5. 印刷

「印刷」クリックすると、選択しているユニットの試験成績表を作成できます。 (図8-4)

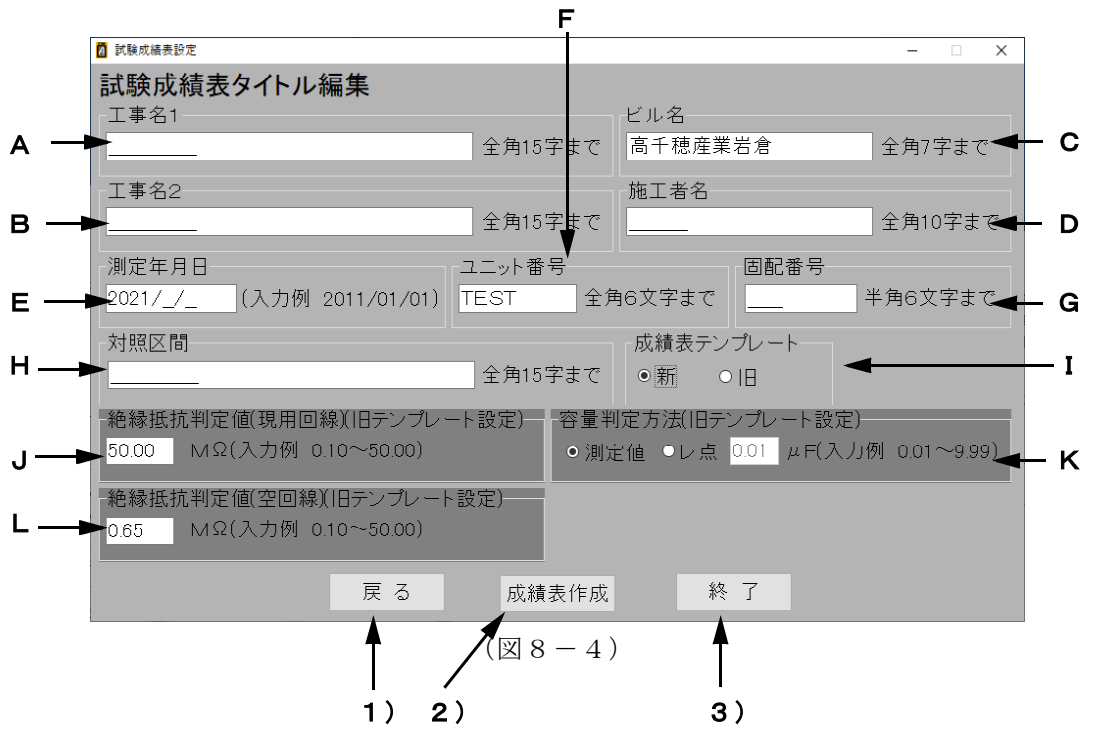

8-5-1. 設定の項目

A. 工事名1

工事名を入力します。試験成績表の工事名欄の上段に記載されます。 全角15文字まで入力できます。

B. 工事名 2

工事名を入力します。試験成績表の工事名欄の下段に記載されます。 全角15文字まで入力できます。

- C. ビル名 ビル名を入力します。全角7文字まで入力できます。 読込んだデータに入力されている場合は、自動で表示されます。
- D. 施工者名 施工者名を入力します。全角10文字まで入力できます。
- E. 測定年月日 測定年月日を入力します。半角の数字で年/月/日を入力します。
- F. ユニット番号 ユニット番号を入力します。全角6文字まで入力できます。 読込んだデータに入力されている場合は、自動で表示されます。

- G. 固配番号 回線の固配番号を入力します。半角の数字で6桁まで入力できます。
- H. 対照区間 対照区間を入力します。全角15文字まで入力できます。
- I. 成績表テンプレート 成績表のテンプレートが「新」または「旧」を選択します。 新テンプレート⇒(図8-6)、旧テンプレート⇒(図8-7)参照 ※新テンプレートを選択していると」~Lの項目は編集できません
- J. 絶縁抵抗判定値(現用回線)(旧テンプレート用) 現用回線の絶縁抵抗の良否を判定する値を入力します。 抵抗値が判定値以上の場合、レ点が記載されます。 ※新テンプレートは測定した抵抗値が記載されます。
- K.容量判定方法(旧テンプレート用) 容量判定の方法を設定します。
   「レ点」を選択すると、容量値が判定値以上の場合、レ点が記載されます。
   「測定値」を選択すると、測定した容量値が記載されます。
   ※新テンプレートは測定した容量値が記載されます。
- L. 絶縁抵抗判定値(空き回線)(旧テンプレート設定) 空き回線の絶縁抵抗の良否を判定する値を入力します。 抵抗値が判定値以上の場合、レ点が記載されます。 ※新テンプレートは測定した抵抗値が記載されます。
- 8-5-2. 機能·動作
  - 1) 戻る
    - 「戻る」をクリックすると、確認画面が表示されます。(図8-5)

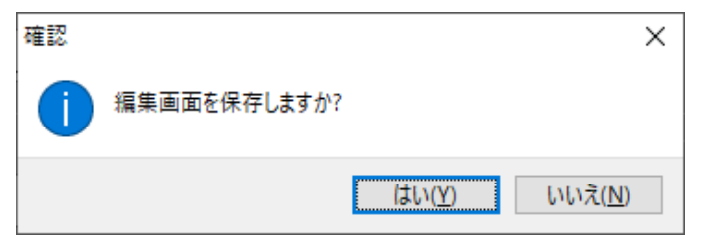

 $(\boxtimes 8 - 5)$ 

「はい」をクリック:入力・編集した成績表の設定項目が保存され、 次に「スポットデータ試験成績表設定」に移動した ときに、同じ編集内容が入力されている状態になり ます。 この設定はソフトを終了しても保存されています。 ※測定日時、固配番号を除く

「いいえ」をクリック :編集した成績表設定が消去されます。

2) 成績表作成

「成績表作成」をクリックすると、Excelで試験成績表を作成します。

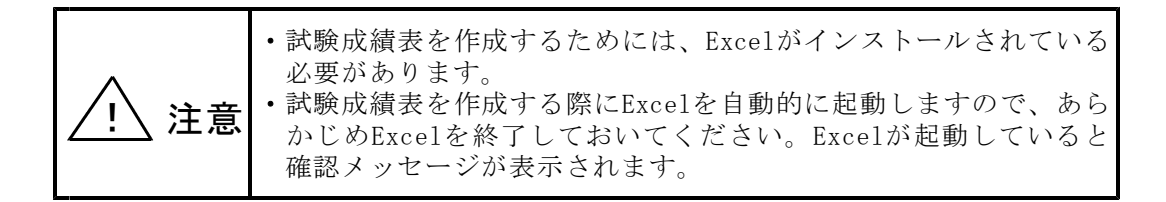

()テンプレート (図 8 - 6, 8 - 7)

- ①工事前/後の線番データ(線番、種別、電話番号(局番を除く))、および測定データ(絶縁抵抗、電圧、容量、220Hz(ALT)、ジャンパ試験(ALT))が、試験成績表に記載されます。
   I回線においてL1→L2時の容量が「----」の場合、L2→L1の測定結果に置き換えて記載し、記事欄に「L2→L1」と記載します。
   現地データは、記事欄に表示されます。
- ②試験に使用したALT-25の機器番号は、試験成績表の上段に記載されます。

#### ③保存について

試験成績表を保存する場合は、Excelの保存方法に従い、Excel形式のファイル で保存されます。

- ④印刷について
   試験成績表を印刷する場合は、Excelから印刷します。
   試験成績表はA4縦×4枚(1枚につき25回線分)に印刷されます。
- 3) 終了

「終了」をクリックすると、確認画面が表示されます。 「はい」をクリックすると、データ管理ソフトを終了します。

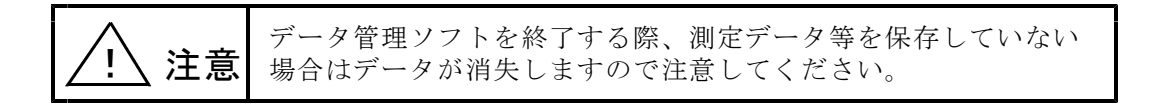

## 【試験成績表】新テンプレート

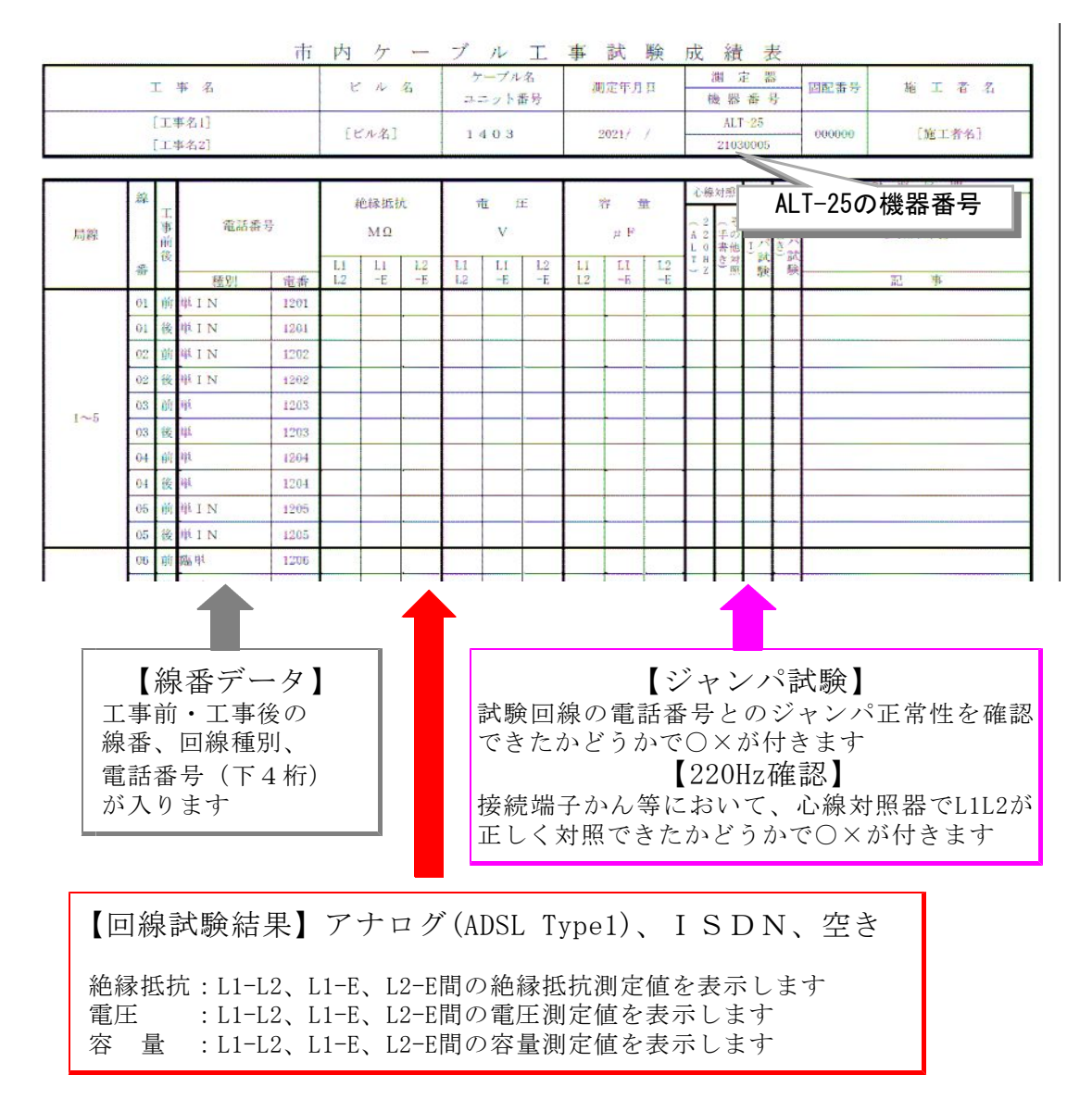

 $(\boxtimes 8 - 6)$ 

【試験成績表】旧テンプレート

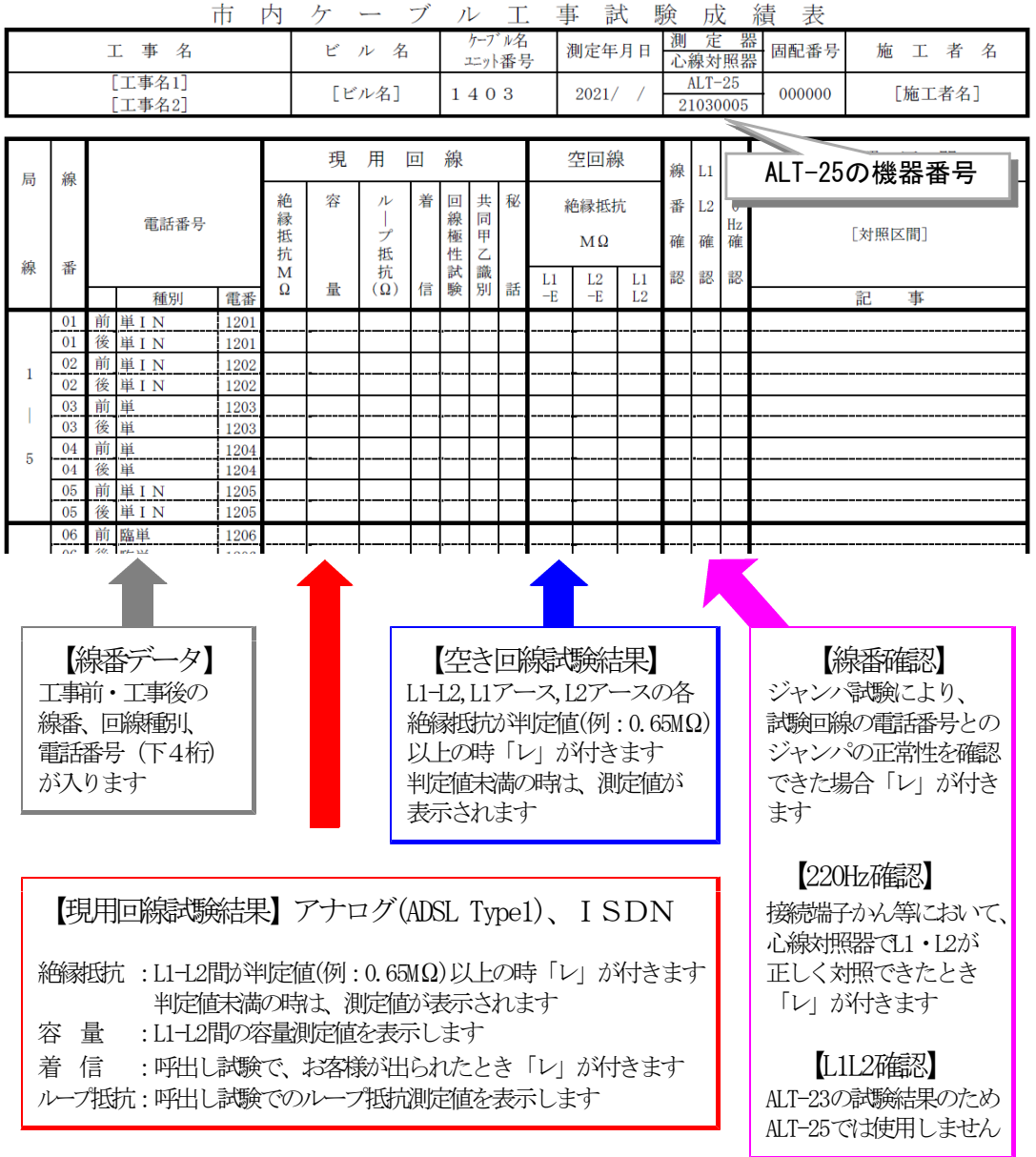

 $(\boxtimes 8 - 7)$ 

8-6. メニューに戻る

「メニューに戻る」をクリックすると、確認画面が表示されます。(図8-8)

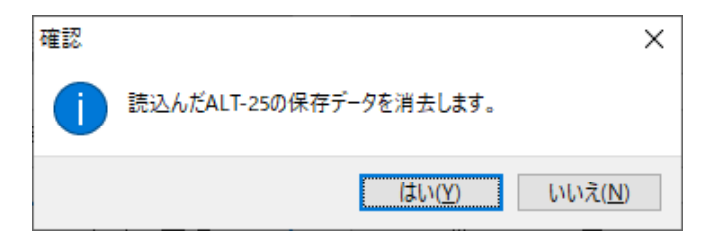

 $(\boxtimes 8 - 8)$ 

「はい」をクリック : 読込んだ測定データが消去され、メインメニューに 戻ります。

「いいえ」をクリック:読込んだ測定データは消去されずに戻ります。

### 8-7. 全データ消去

「全データ消去」をクリックすると、確認画面が表示されます。(図8-8)

「はい」をクリック : 読込んだ測定データが消去され、「測定データ読込み」 に戻ります。

「いいえ」をクリック:読込んだ測定データは消去されずに戻ります。

8-8. すべてファイルに保存

「すべてファイルに保存」をクリックすると、「読込みデータ一覧」にある測定 データを一括で保存できます。 保存先フォルダを選択し、「OK」をクリックします。 ファイル名は標準で、保存する時刻を元にして、

ビル名+ユニット番号+[枝番号]+年2桁+月2桁+日2桁+時2桁+分2桁「.csxs」

と設定されます。

※枝番号は同名のユニット番号がある場合「-1」~「-9」が付与されます。

9. ユーザー・ログ管理

ここでは、ALT-25のログイン時のユーザー・パスワードの設定とログデータの読込み・保存が行えます。

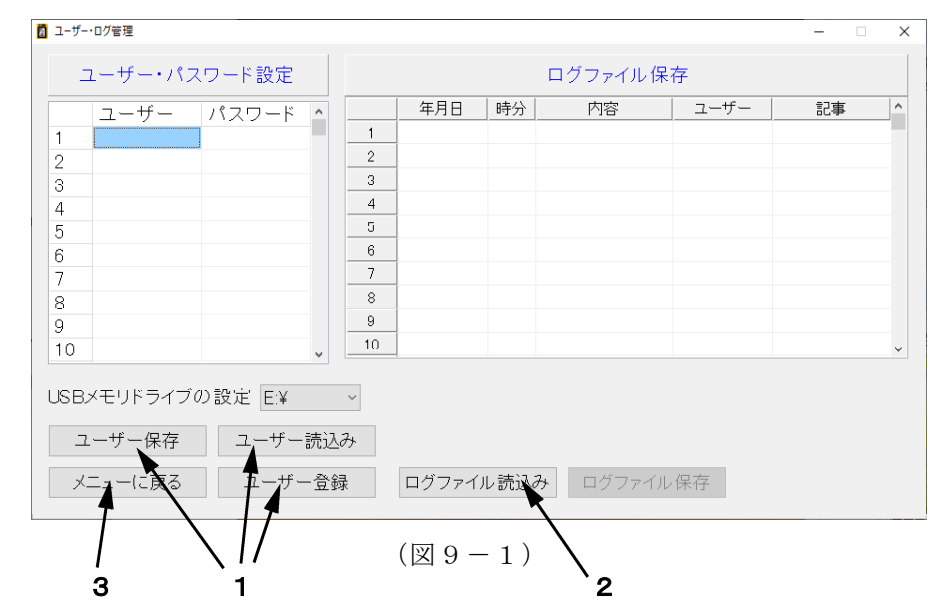

9-1. ユーザー・パスワードの設定

 ユーザー・パスワード入力 「ユーザー・パスワード設定」の選択した 箇所にユーザー、パスワードを入力します。

| ユーザー  | :半角英数字                         |  |
|-------|--------------------------------|--|
| パフロード | 1 文字以上、最大 8 文字<br>· 半 年 本 本 文字 |  |
|       | 1文字以上、最大8文字                    |  |
| 登録件数  | :最大100件                        |  |

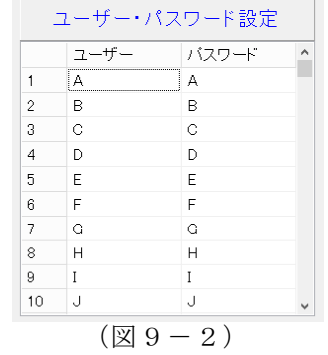

※ユーザーのみ、パスワードのみの登録はできません。

2) USBメモリへの転送

「USBメモリドライブの設定」からUSBメモリの接続されているドライブを 選択し、「ユーザー登録」をクリックしてください。(図9-3)

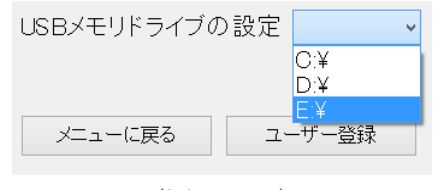

 $(\boxtimes 9 - 3)$ 

#### 3) ユーザー保存

「ユーザー保存」をクリックするとファイル保存画面になりますので、ファイル 名を入力して保存をクリックしてください。(図 9 - 4)

「ユーザー・パスワード設定」に記載したユーザー・パスワードをCSV形式のファイルに保存することができます。

| ▲ ユーザー登録デーク保存                                     |                  | ×            |
|---------------------------------------------------|------------------|--------------|
| ← → = ↑                                           |                  | ✓ Ø ,0 PCRNR |
| 12 <b>3</b> •                                     |                  | B - 0        |
| > • OneDrive * > 7x11/9-171                       |                  |              |
| × 💷 PC<br>> 🗇 10 77 51 75 1                       | 900-4            | 7271-97      |
|                                                   | E079             | ETA          |
| > = £97+<br>> = £74<br>> ↓ 12-599 → ₹/K12£F547(0) |                  |              |
|                                                   | ci Svow Fərt7ibi |              |
| 77(1/6(8) 2104071828_ALT-29Jancov                 |                  |              |
| 7ヶ(ある種種目: コーザ 登録デ ク(*216)                         |                  | ·            |
| ▲ 246月-3余高余                                       |                  | 用件(2 年9)年後   |

 $(\boxtimes 9 - 4)$ 

4) ユーザー読込み

「ユーザー読込み」をクリックするとファイル選択画面になりますので、 「ユーザー保存」で保存したファイルを選択してください。(図9-5) 保存したユーザー・パスワードを読込むことができます。

| 5 ユーデー登録デージ目込み                                                                                                    |                | >            |
|----------------------------------------------------------------------------------------------------|----------------|--------------|
| ← → = ↑ , E >                                                                                                    |                | ✓ Ø /> POTRΦ |
| 23 -                                                                                                    |                | K: • 🗔 😣     |
| 0.0587-9<br>0.0587-9<br>0.070/107<br>0.070/1070/107<br>0.070/107<br>0.070/107<br>0.070/107<br>0.070/10 | <b>9</b> 928-4 | 720140       |
|                                                                                                    | E977           | Era Era      |
| Key      Key                                                                                                    | 0x0xW F9(7(0)  | 500/81 (35)  |
| マ = 15E(18E (名)) マ<br>ファイルモロに                                                                                                    |                |              |

(図9-5)

- 9-2. ログファイルの読込み・保存
  - ※ALT-25のログファイルを転送したUSBメモリをパソコンに接続してから 実施してください。
  - 1) ログファイルの読込み

「ログファイル読込み」をクリックすると、ファイル選択画面になりますので、 USBメモリ内のLOGフォルダからLOGO0.txtのファイルを選択し、「開く」を クリックしてください。(図9-6)

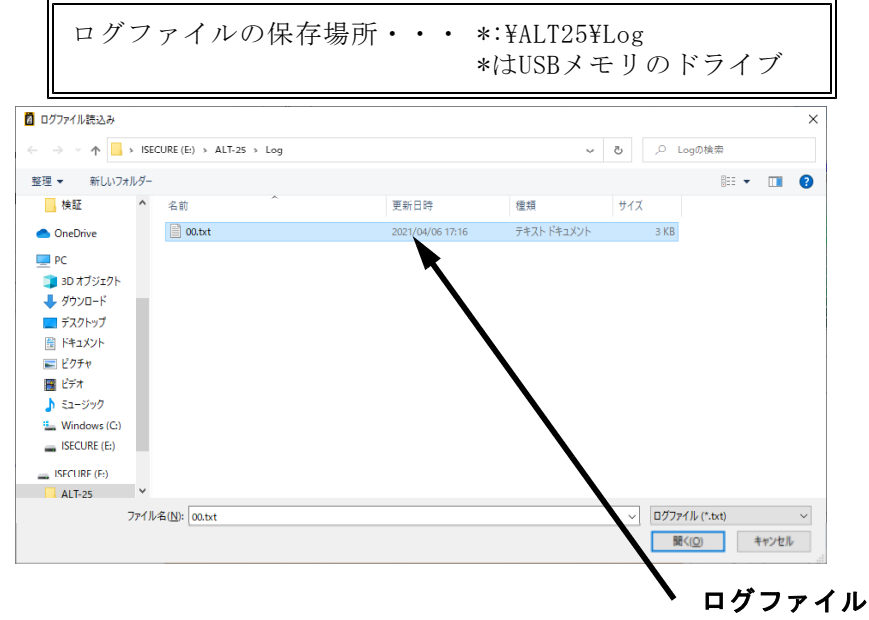

 $(\boxtimes 9 - 6)$ 

ログファイルの読込みが完了しますと、「ログファイル保存」にログデータが 表示されます。(図9-7)

| 1 111 1 | - 15 | 1  |                                 |                                                                                                    |                                                                                                    |                                                                                                    |                                                                                                    |                                                                                                    |
|---------|------|----|---------------------------------|----------------------------------------------------------------------------------------------------|----------------------------------------------------------------------------------------------------|----------------------------------------------------------------------------------------------------|----------------------------------------------------------------------------------------------------|----------------------------------------------------------------------------------------------------|
|         |      |    | 2021/04/01                      | 00.00                                                                                                    | ログイン                                                                                                    | A                                                                                                    |                                                                                                    |                                                                                                    |
|         |      | 2  | 2021/04/02                      | 09:35                                                                                                    | ログイン                                                                                                    | A                                                                                                    |                                                                                                    |                                                                                                    |
|         |      | 3  | 2021/04/02                      | 09.37                                                                                                    | ログイン                                                                                                    | A                                                                                                    |                                                                                                    |                                                                                                    |
|         |      | 4  | 2021/04/02                      | 09.56                                                                                                    | ログイン                                                                                                    | A                                                                                                    |                                                                                                    |                                                                                                    |
|         |      | 5  | 2021/04/02                      | 09.59                                                                                                    | ログイン                                                                                                    | A                                                                                                    |                                                                                                    |                                                                                                    |
|         |      | 6  | 2021/04/02                      | 09.59                                                                                                    | ログイン                                                                                                    | A                                                                                                    |                                                                                                    |                                                                                                    |
|         |      | 7  | 2021/04/02                      | 10.00                                                                                                    | ログイン                                                                                                    | A                                                                                                    |                                                                                                    |                                                                                                    |
|         |      | 8  | 2021/04/02                      | 10:00                                                                                                    | ログイン                                                                                                    | A                                                                                                    |                                                                                                    |                                                                                                    |
|         |      | 9  | 2021/04/02                      | 10.01                                                                                                    | ログイン                                                                                                    | A                                                                                                    |                                                                                                    |                                                                                                    |
|         |      | 10 | 2021/04/02                      | 10:02                                                                                                    | ログイン                                                                                                    | A                                                                                                    |                                                                                                    |                                                                                                    |
|         |      |    | 4<br>5<br>6<br>7<br>8<br>9<br>9 | 4 2021/04/02<br>5 2021/04/02<br>6 2021/04/02<br>7 2021/04/02<br>8 2021/04/02<br>9 2021/04/02<br>9 2021/04/02<br>9 2021/04/02<br>9 2021/04/02 | a         2021/04/02         0956           5         2021/04/02         0956           5         2021/04/02         0959           6         2021/04/02         0959           7         2021/04/02         1000           8         2021/04/02         1000           9         2021/04/02         1001           10         2021/04/02         1002 | 3         2021/04/02         0956         ビグイン           4         2021/04/02         0956         ビグイン           5         2021/04/02         0959         ビグイン           6         2021/04/02         1000         ビグイン           7         2021/04/02         1000         ビグイン           8         2021/04/02         1000         ビグイン           9         2021/04/02         1001         ビグイン           10         2021/04/02         1002         ビグイン | 3         2021/04/02         0956         ブイン         A           4         2021/04/02         0956         ブイン         A           5         2021/04/02         0959         ブイン         A           6         2021/04/02         0959         ブイン         A           7         2021/04/02         1000         ブイン         A           8         2021/04/02         1000         ブイン         A           9         2021/04/02         1001         ブイン         A           10         2021/04/02         1002         ブイン         A | 3         2021/04/02         0858         ログイン         A           5         2021/04/02         0858         ログイン         A           6         2021/04/02         0959         ログイン         A           7         2021/04/02         1000         ログイン         A           8         2021/04/02         1000         ログイン         A           9         2021/04/02         1001         ログイン         A           10         2021/04/02         1002         ログイン         A |

 $(\boxtimes 9 - 7)$ 

○ログデータの内容について

ログの記録された年月日・時分、「ログイン」または「I回線試験設定」、 使用者(ユーザー名)が表示されます。

2) ログファイルの保存 ログファイルの読込み後、「ログファイル保存」をクリックすると、「名前を 付けて保存」のダイアログが出ますので、保存場所とファイル名を設定し、保存 してください。(図9-8)

ログファイルは.csv形式で保存されます。

| 📓 ログファイル保存                                                 |                          |                   | ×                    |
|------------------------------------------------------------|--------------------------|-------------------|----------------------|
| ← → ~ ↑ 💻                                                  | > PC >                   |                   | ✓ O PCの検索            |
| 整理 ▼                                                       |                          |                   | St • ()              |
| ✓                                                          | ^ ∨ フォルダー (7)            |                   |                      |
| > 🧊 3D オブジェクト<br>> 👆 ダウンロード                                | 3D オブジェクト                | <sup>ダウンロード</sup> | デスクトップ               |
| <ul> <li>デスクトップ</li> <li>デキュメント</li> <li>デキュメント</li> </ul> | F#1XXF                   | E05+v             | K77                  |
| > 🔡 ビデオ<br>> 🎝 ミュージック                                      | ミュージック                   |                   |                      |
| > 🏪 Windows (C:)                                           | ~ デバイスとドライブ (3)          |                   |                      |
| > 👝 ISECURE (E:)                                           | Windows (C:)             | DVD RW ドライブ (D:)  | ISECURE (E:)         |
| 🗸 💼 ISECURE (E:)                                           | 空き領域 109 GB/222 GB       | DVD               | 空き領域 7.40 GB/7.43 GB |
| > ALT-25                                                   | ~                        |                   |                      |
| ファイル名( <u>N</u> ):                                         | 2104071936_ALT-25LOG.csv |                   | ~                    |
| ノァイルの種類(」):                                                | ログノアイル (*.csv)           |                   | ~                    |
| へ フォルダ の非表示                                                |                          |                   | 保存(S) キャンセル          |

 $(\boxtimes 9 - 8)$ 

- 9-3. メニューに戻る
  - 「メニューに戻る」をクリックすると、確認画面が表示されます。(図9-9)

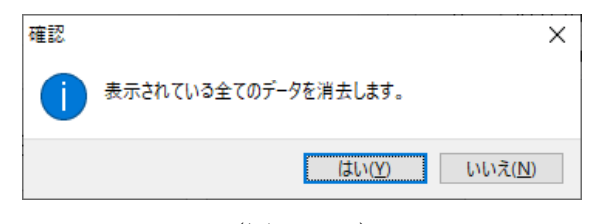

 $(\boxtimes 9 - 9)$ 

- 「はい」をクリック :入力したユーザー・パスワードおよび読込んだログ データが消去され、メインメニューに戻ります。
- 「いいえ」をクリック:入力したユーザー・パスワードおよび読込んだログ データは消去されずに戻ります。

## 10.保存データ変換

ここでは、ALT-23データ管理ソフトで保存したデータをALT-25用の データに変換し、ALT-25に転送することができます。

メインメニューの「保存データ変換」をクリックすると、ALT-23保存ファイルを選択する画面が表示されます。(図10-1)

ファイル (.dat) を選択して開くをクリックしてください

| + - PC                       | > デスクトップ ⇒ ALT-25 データ管理ソフト ⇒        |                  | ~          | õ   | PA   | .T-25 デーク管1 | <b>ポソフトの</b> 材 | た 信 |
|------------------------------|-------------------------------------|------------------|------------|-----|------|-------------|----------------|-----|
| 展理 ▼ 新しいフォルダー                |                                     |                  |            |     |      | ()== •      | . 💷            | 1   |
| US85-7 *                     | 希前                                  | 更新日時             | 性相         | サイズ |      |             |                |     |
| 横距                           | ALT-25                              | 2021/03/05 19:32 | ファイル フォルダー |     |      |             |                |     |
| <ul> <li>OneDrive</li> </ul> | ALT23保存データサンブル.dat                  | 2014/10/22 11:05 | DAT 771%   |     | 7.KB |             |                |     |
| PC .                         |                                     |                  |            |     |      |             |                |     |
| 10 #1/:1+//h                 |                                     |                  |            |     |      |             |                |     |
| - 30 A 7 JI/F                |                                     |                  |            |     |      |             |                |     |
| デスクトップ                       |                                     |                  |            |     |      |             |                |     |
| P F#1X21                     |                                     |                  |            |     |      |             |                |     |
| ■ ピクチャ                       |                                     |                  |            |     |      |             |                |     |
| 📕 ビデオ                        |                                     |                  |            |     |      |             |                |     |
| 1 22-5290                    |                                     |                  |            |     |      |             |                |     |
| L Windows (C:)               |                                     |                  |            |     |      |             |                |     |
| ISECURE (E)                  |                                     |                  |            |     |      |             |                |     |
| _ ISECURE (E)                |                                     |                  |            |     |      |             |                |     |
| 7711                         | - 名( <u>N</u> ): ALT23保存データサンプル.dat |                  |            | ~   | 保存77 | イル (*.dat)  |                |     |
|                              |                                     |                  |            |     |      |             |                |     |

 $(\boxtimes 1 \ 0 - 1)$ 

ファイルを読み込むと「ALT-23保存データ変換」の画面が表示されます。 (図10-2)

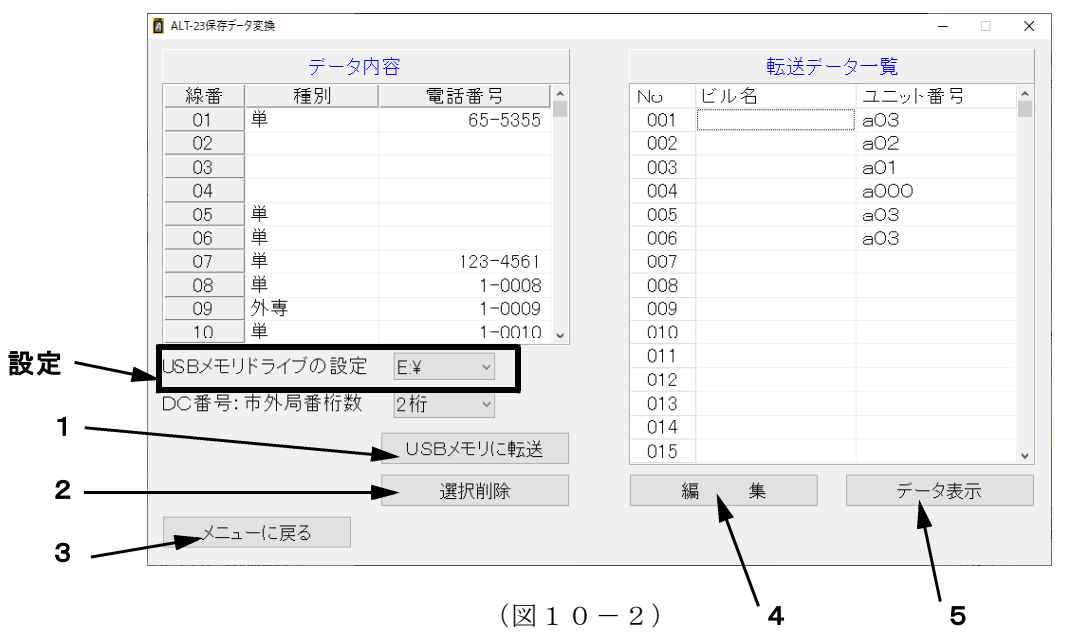

複数のユニット番号が保存されている場合、ユニット番号ごとに分けられ「転送 データー覧」に表示されます。ユニット番号のない線番はスキップし、読み込みを 行いません。 10-1. USBメモリに転送

※USBメモリをパソコンに接続してから実施してください。

 「USBメモリドライブの設定」からUSBメモリの接続されているドライブを 選択してください。(図10-3)

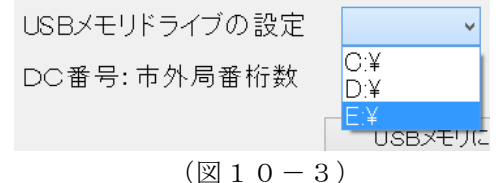

2) 上記の設定が完了しましたら、「USBメモリに転送」をクリックしてください。

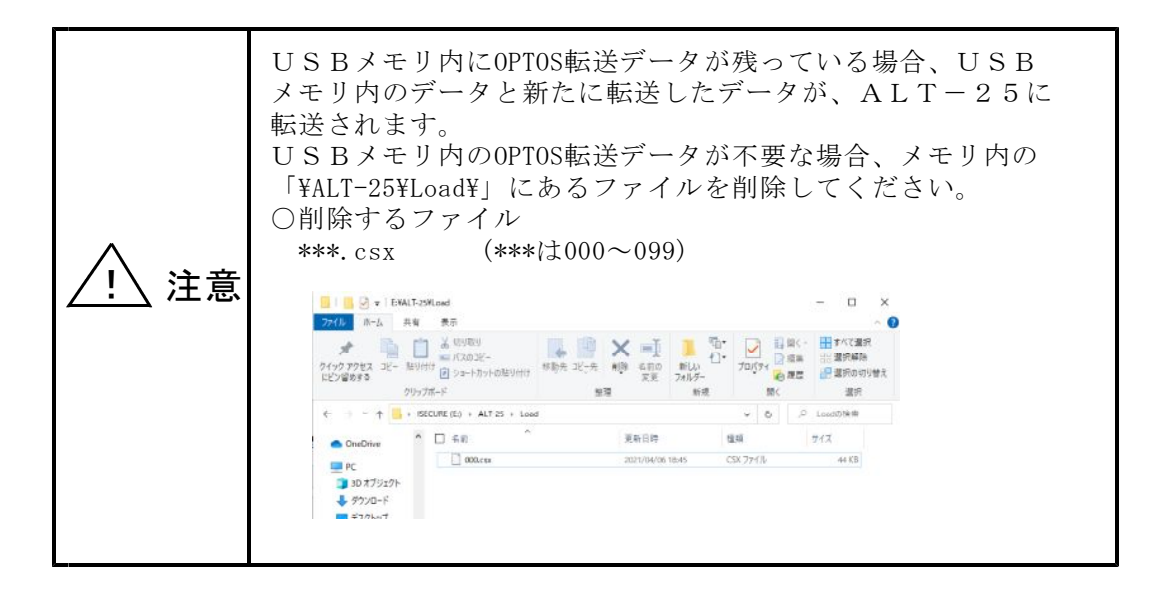

10-2. 選択削除

「選択削除」をクリックすると、確認画面が表示されます。(図10-4)

| 確認 |                 | ×            |
|----|-----------------|--------------|
| 1  | 選択したユニット= a O 3 | のデータを消去します。  |
|    |                 | はい(Y) いいえ(N) |

 $(\boxtimes 1 \ 0 - 4)$ 

「はい」をクリック : 選択しているデータが消去されます。

「いいえ」をクリック:データが消去されずに戻ります。

10-3. メニューに戻る

「メニューに戻る」をクリックすると、確認画面が表示されます。(図10-5)

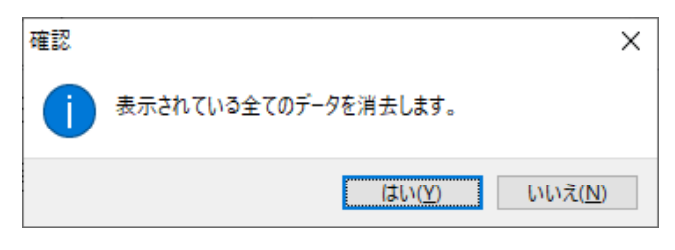

 $(\boxtimes 1 \ 0 - 5)$ 

「はい」をクリック :データが消去され、メインメニューに戻ります。

「いいえ」をクリック:データが消去されずに戻ります。

10-4. データの編集

「編集」をクリックすると、「ALT-23保存データ編集」に移動します。 ここでは、読込んだデータのユニット番号、線番等を編集することができます。 ※「7-7.0PT0Sデータ編集」と同じです。そちらを参照してください。 ※測定結果は、編集することができません。

10-5. データ表示

「データ表示」をクリックすると、「転送データ一覧」で選択しているユニットの測定データが表示されます。 ※「7-8.データ表示」と同じです。そちらを参照してください。

## 11. 転送データ変換

ここではALT-24 - ALT-25間でデータ転送できるようALTで USBメモリ内に保存したデータを変換します。

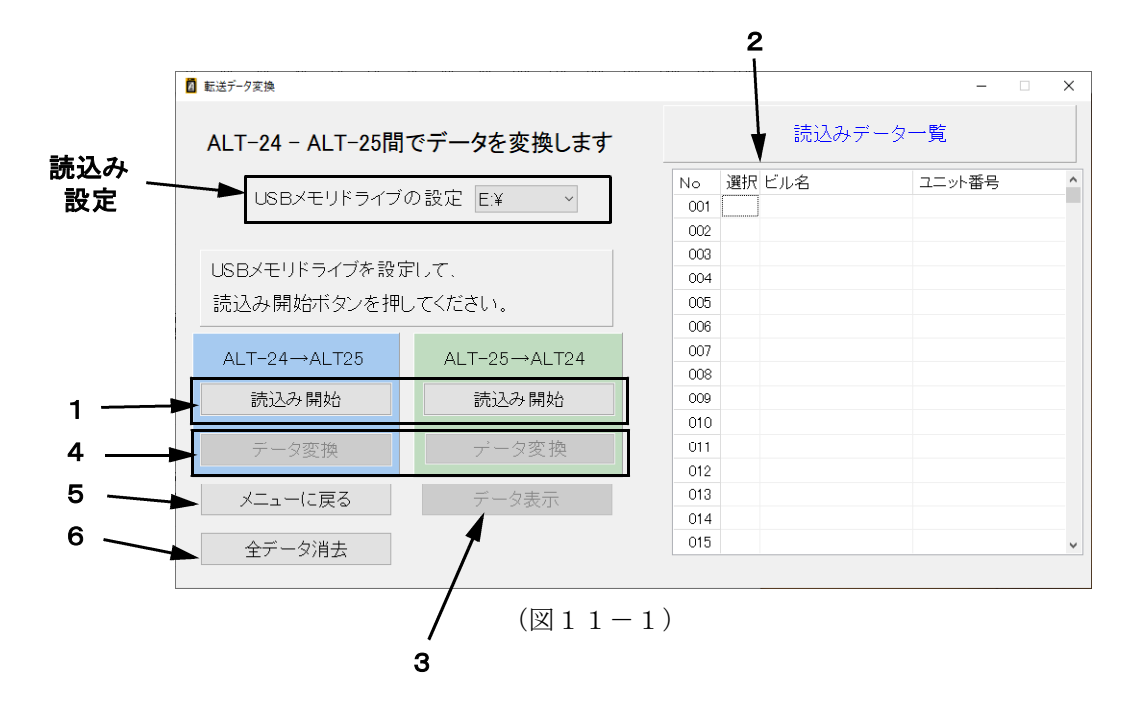

- 11-1. USBメモリから読込み
- 1) 読込み設定
  - 「USBメモリドライブの設定」で、USBメモリの接続されているドライブを 選択してください。(図11-2)

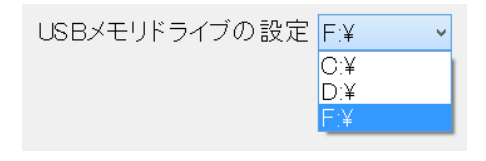

 $(\boxtimes 1 \ 1 \ -2)$ 

2) 読込み

「読込み開始」をクリックすると、ALTからUSBメモリに保存された測定データの読込みを開始します。データを変換したいほうのボタンを押してください。 読込んだデータは、読込みデーター覧に表示されます。

#### 11-2. データ選択

読み込みデータ一覧の選択で○の付いたユニットのデータをUSBメモリに転送 することが出来ます。読み込んだデータの選択の枠をををクリックすると○×が 切替わり、データを転送するユニットを選ぶことができます。(図11-3) また、一番上の選択の文字の部分をクリックすると読み込んだデータを一括で ○または×に出来ます。

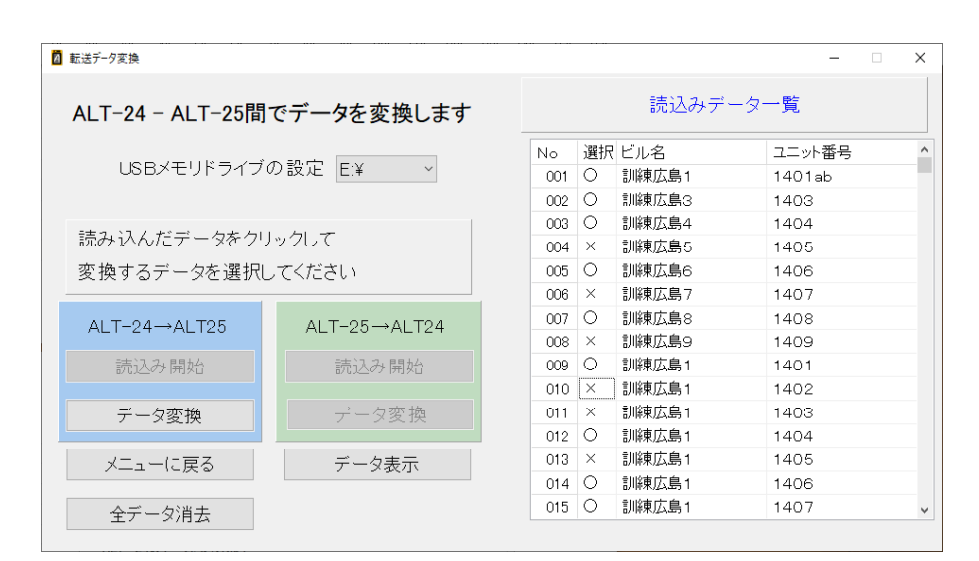

 $(\boxtimes 1 \ 1 \ -3)$ 

11-3. データ表示

「データ表示」をクリックすると、「読込みデータ一覧」で選択しているユニット の測定データが表示されます。 ※「7-8.データ表示」と同じです。そちらを参照してください。

11-4. データ変換

「データ変換」をクリックすると、○の付いたデータをUSBメモリに転送します。

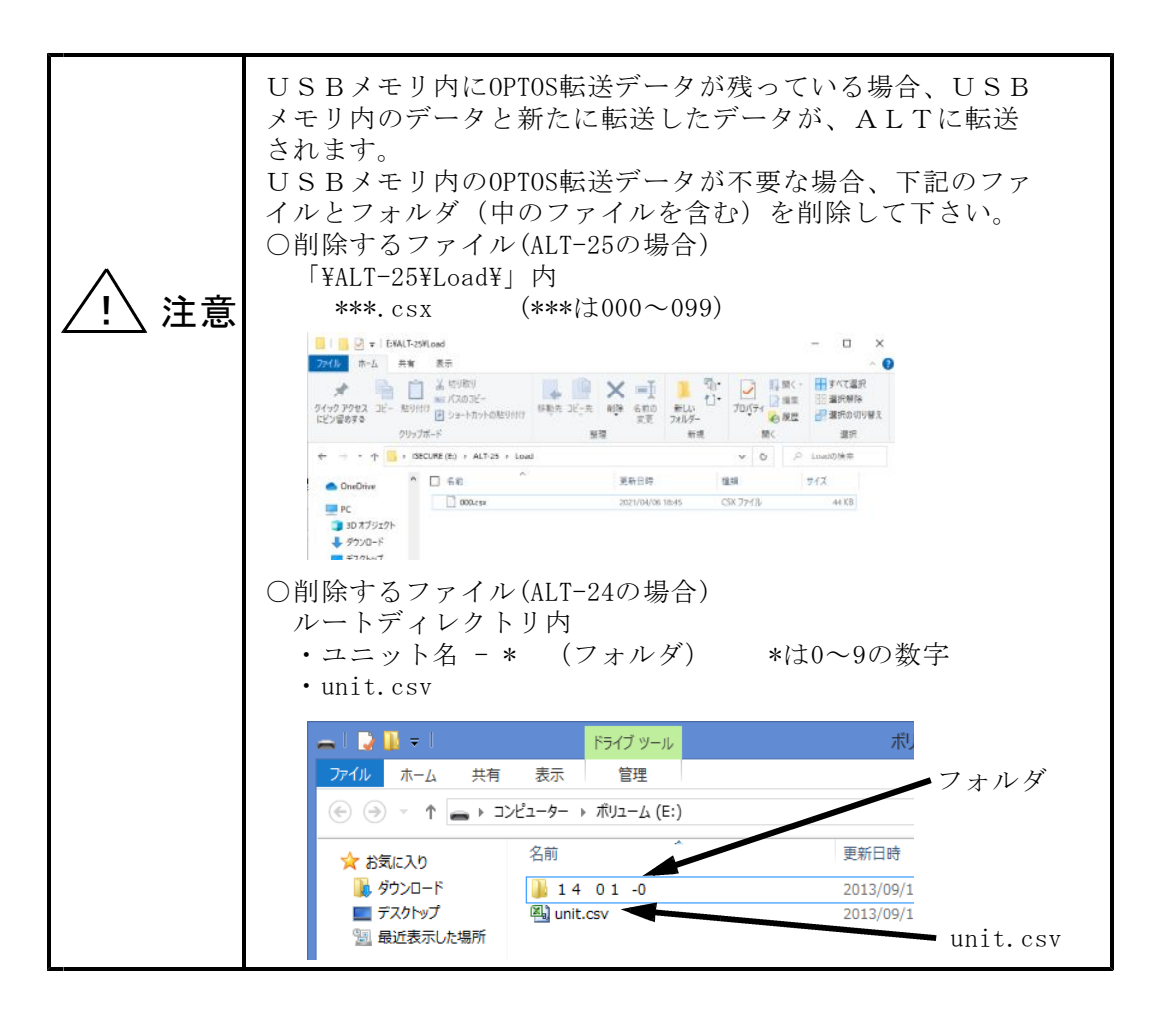

11-5. メニューに戻る

「メニューに戻る」をクリックすると、確認画面が表示されます。(図11-4)

| 確認      | ×                               |  |  |
|---------|---------------------------------|--|--|
| () 読込んだ | う 読込んだデータを消去します。                |  |  |
|         | (はい( <u>Y</u> ) いいえ( <u>N</u> ) |  |  |

(図11-4)

- 「はい」をクリック : 読込んだ測定データが消去され、メインメニューに 戻ります。
- 「いいえ」をクリック:読込んだ測定データは消去されずに戻ります。

11-6. 全データ消去

「全データ消去」をクリックすると、確認画面が表示されます。(図11-4)

「はい」をクリック : 読込んだ測定データが消去され、「測定データ読込み」 に戻ります。

「いいえ」をクリック:読込んだ測定データは消去されずに戻ります。

## 12. 終了

メインメニューで「終了」を選択すると、データ管理ソフトを終了します。 また、その他の画面で右上の「×」をクリックすると、確認画面が表示され、 「はい」をクリックすると、途中からでも終了できます。

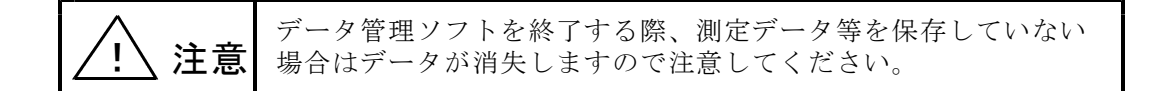